# 汇川 AM401- CPU1608TP 通过 EtherCat 控制 CMMT-EC 及通过 EthernetIP 控制 VTUG 阀岛

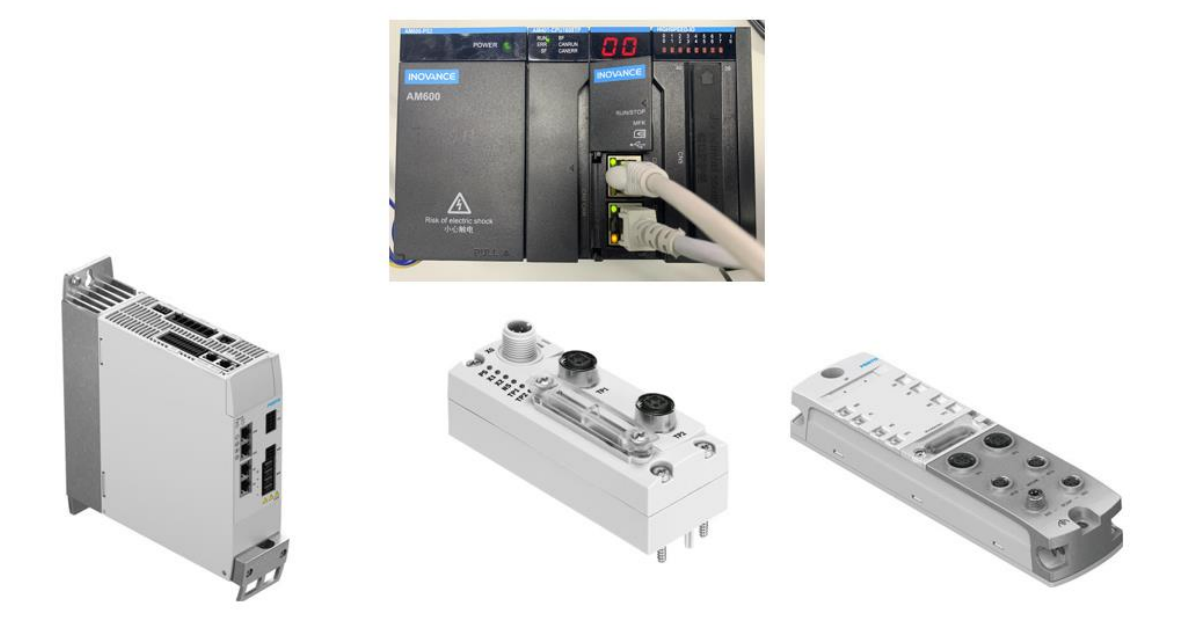

姓名 张永强 Festo 技术支持 2021 年 4 月 9 日

### 关键词:

汇川,EtherCat,EthernetIP

### 摘要:

本文简要介绍了使用汇川 AM401-CPU1608TP 通过 EtherCat 通讯控制 CMMT-EC,以及通过 CTEU-EP 或 CPX-AP-I-EP 控制 VTUG 阀岛的方法。

### 目标群体:

本文仅针对熟悉汇川 InoProShop 环境并且希望快速上手 Festo CMMT-EC 伺服和 VTUG 阀岛控制的技术人员使用。

### 声明:

本文档为技术工程师根据官方资料和测试结果编写,旨在指导用户快速上手使用 Festo 产品,如果发现描述与官方 正式出版物冲突,请以正式出版物为准。

我们尽量罗列了实验室测试的软、硬件环境,但现场设备型号可能不同,软件/固件版本可能有差异,请务必在理 解文档内容和确保安全的前提下执行测试。

我们会持续更正和更新文档内容, 恕不另行通知。

目录

| 1 | 测试    | 式环境                           | 4  |
|---|-------|-------------------------------|----|
| 2 | Ethe  | erCat 通讯控制 CMMT-EC            | 4  |
| 2 | .1    | 创建项目文件                        | 4  |
| 2 | .2    | 安装 XML 设备描述文件                 | 4  |
| 2 | .3    | 启用 EtherCat 主站                | 5  |
| 2 | .4    | 添加 Ethercat 从站                | 5  |
| 2 | .5    | 添加轴对象并设置参数                    | 6  |
| 2 | .6    | 添加轴对象调用程序                     | 8  |
| 2 | .7    | 激活 PLC 并下载运行程序                | 9  |
| 3 | 通过    | t EthernetIP 控制 VTUG          | 12 |
| 3 | .1    | 激活 EthernetIP 接口并设置参数         | 12 |
| 3 | .2    | PLC 通过 CTEU-EP 控制 VTUG 阀岛     | 12 |
|   | 3.2.3 | 1 添加 CTEU-EP 设备描述文件           | 12 |
|   | 3.2.2 | 2 添加 CTEU-EP 设备               | 13 |
|   | 3.2.3 | 3                             | 13 |
|   | 3.2.4 | 4 运行程序及信号监控                   | 14 |
| 3 | .3    | PLC 通过 CPX-AP-I-EC 控制 VTUG 阀岛 | 14 |
|   | 3.3.3 | 1 添加 CPX-AP-I-EP 设备描述文件       | 14 |
|   | 3.3.2 | 2 添加 CPX-AP-I-EP 设备           | 15 |
|   | 3.3.3 | 3 配置 CPX-AP-I-EP 通讯参数         | 15 |
|   | 3.3.4 | 4 运行程序及信号监控                   | 17 |

## 1 测试环境

本文档中测试使用的硬件及软件环境如下:

| 汇川 AM401-CPU1608TP  | EthernetIP 地址: 192.168.1.88 |
|---------------------|-----------------------------|
| InoProShop          | V1.5.2                      |
| CMMT-AS-C4-3A-EC-S1 | 固件版本 V19.0.4.72_release     |
| CTEU-EP             | IP地址 192.168.1.2            |
| CPX-AP-I-EP         | IP地址 192.168.1.3            |
|                     | 固件版本 V1.2.2                 |

## 2 EtherCat 通讯控制 CMMT-EC

### 2.1 创建项目文件

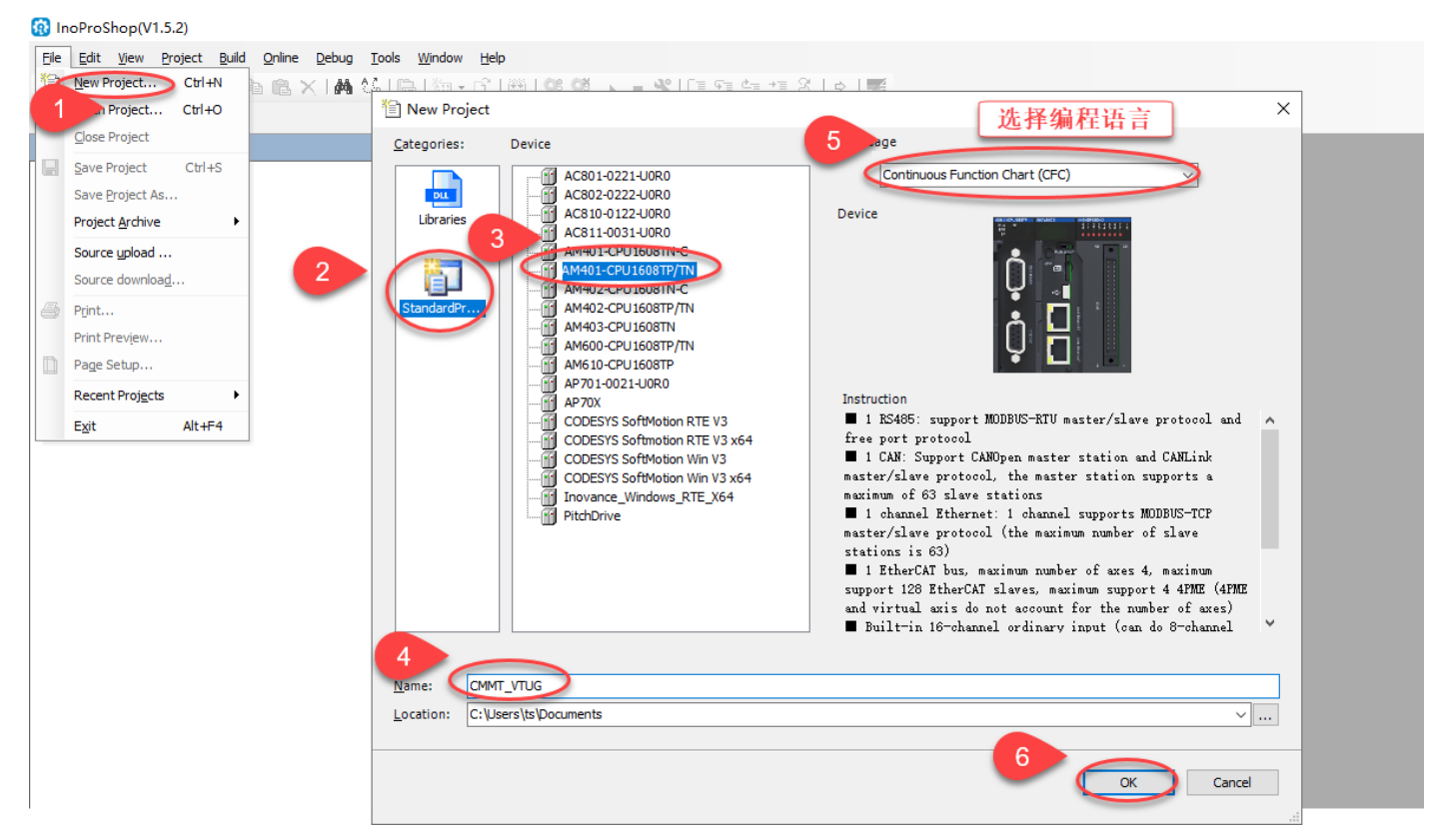

### 2.2 安装 XML 设备描述文件

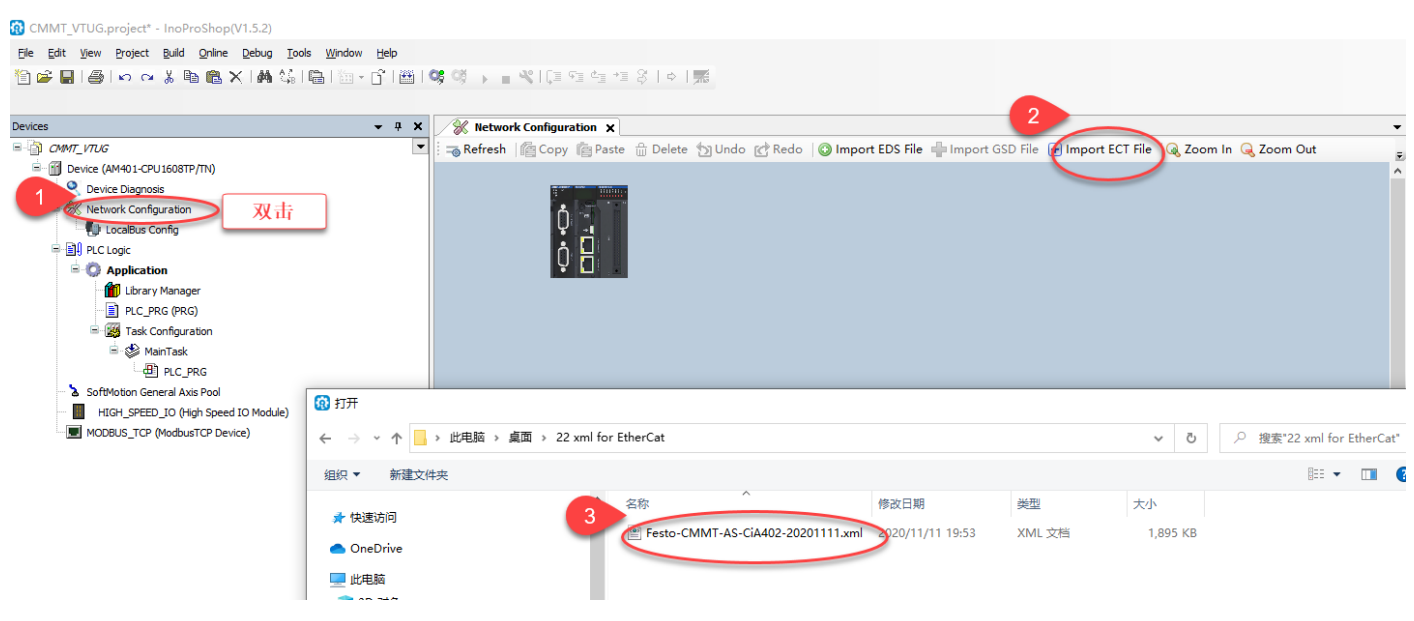

### 2.3 启用 EtherCat 主站

CMMT\_VTUG.project\* - InoProShop(V1.5.2)

Ele Edit Yew Project Build Online Debug Iools Window Help 管 ☞ ■ ● い ~ & 動 動 天 | 熱 後 | 動 | 勤 ・ C | 圏 | 等 ◎ → ■ ペ | 耳 雪 雪 雪 ◎ ◇ | 本 | 系 | ◆ | 系

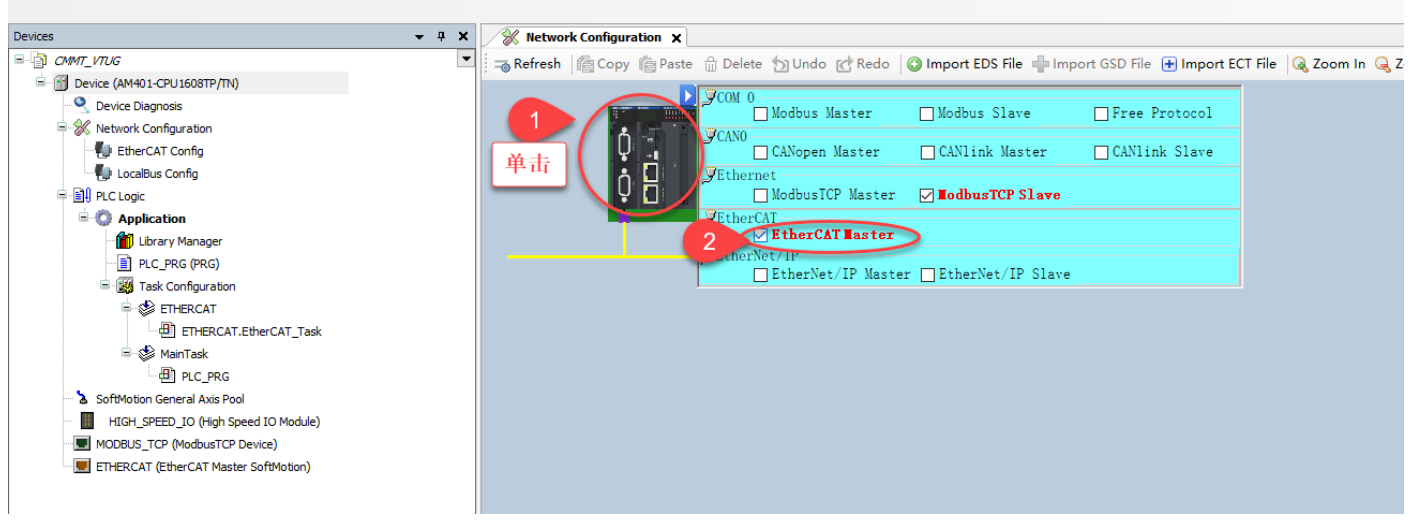

### 2.4 添加 Ethercat 从站

🔞 CMMT\_VTUG.project\* - InoProShop(V1.5.2)

<u>File Edit View Project Build Online Debug Tools Window Help</u> 🋍 😹 📕 🕘 🗠 🖉 🛍 🗶 🛤 😘 🖷 🖄 + 🔓 🕮 👒 🧐 🕨 🔳 🕊 🕼 역 변 변 경구한 🛒 **-** 7 × Devices 🛞 Network Configuration 🗙 ≘ 🍙 сммт\_vтис • 🦐 Refresh 🏻 🎼 Copy 👘 Paste 🌐 Delete 为 Undo 🕜 Redo 🖉 Import EDS File 🕂 Import GSD File 🕀 Import ECT File E Device (AM401-CPU1608TP/TN) COM 0 Q Device Diagnosis Modbus Slave 🗌 Free Protocol 🗏 쑸 Network Configuration **CANO** Ç EtherCAT Config CANopen Master CANlink Master CANlink Slave LocalBus Config Ô FEthe ModbusTCP Master I IodbusTCP Slave - O Application 🗹 EtherCAT Master - 📶 Library Manager EtherNet/IP PLC PRG (PRG) EtherNet/IP Master EtherNet/IP Slave E Task Configuration Add Device × ETHERCAT ETHERCAT.EtherCAT\_Task Name: CMMT\_AS 🗏 💕 MainTask Action: PLC\_PRG Append device 
 Insert device 
 Plug device 
 Update device SoftMotion General Axis Pool HIGH\_SPEED\_IO (High Speed IO Module). Vendor: <All vendors> String for a fulltext search MODBUS TCP (ModbusTCP Device) 右键 Name Vendor Version Description ETHERCAT (EtherCAT M 🗉 - 詽 Fieldbusses Brown EtherCAT × Delete Bro Slave Browse 🗄 🚞 Analog IO - Analo Refactoring 3 Properties.. CMMT-AS Festo Revision=16#00000006 EtherCAT Slave imported from Slave XML: Festo-CMMT-AS-CiA402-20201111.xml Dev Add Object < Add Eolde Group by category Display all versions (for experts only) Display outdated versions Add Device 1 Name: CMMT-AS Scan For Devic ^ Vendor: Festo Disable Devices Categories: Slave Ż Version: Revision=16#0000006 Order Number: CMMT-AS 0 Append selected device as last child of ETHERCAT (You can select another target node in the navigator while this window is open.) Add Device Close

### 2.5 添加轴对象并设置参数

CMMT\_VTUG.project\* - InoProShop(V1.5.2)

[ele Edit View Project Build Quilne Debug Tools Window Help 管 ☞ ■ | ● | ∽ ~ 从 略 隐 × | 桷 公, | 圖 | 回 ~ ① | 題 | 역 행 → ■ ペ [ 耳 역 역 \*= 응 | 수 | 栗

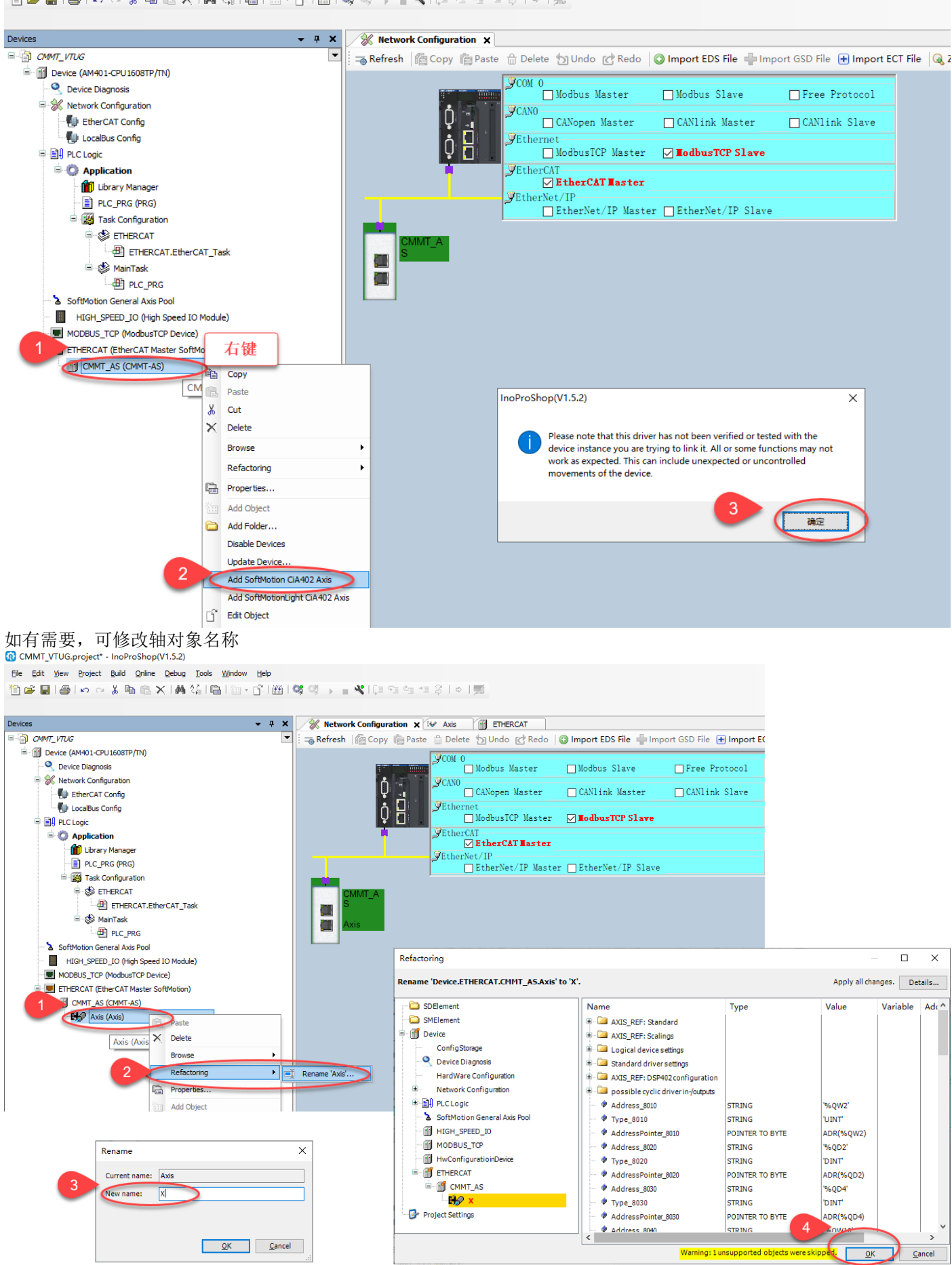

### 根据 Festo Automation Suite 中 Factor Group 设置比例系数

| New Project*                                                                                                    | 🔺 Q                                                                                                    | • •                          | CMMT-AS-0                                                                                                    | C4-3A-EC-S ×                                                                                                    |                                    |                                                                                                    |                                                                                                    |                                                                                                    |                                                                                                    |             |
|----------------------------------------------------------------------------------------------------|----------------------------------------------------------------------------------------------------|------------------------------|----------------------------------------------------------------------------------------------------|----------------------------------------------------------------------------------------------------|------------------------------------|----------------------------------------------------------------------------------------------------|----------------------------------------------------------------------------------------------------|----------------------------------------------------------------------------------------------------|----------------------------------------------------------------------------------------------------|-------------|
| PARAMETERISATION                                                                                                    | CONTROL                                                                                                    | DIAGNOSIS                    |                                                                                                    |                                                                                                    |                                    |                                                                                                    |                                                                                                    |                                                                                                    |                                                                                                    |             |
| CMMT-AS-C4-3A-EC-<br>CMMT-AS-C4-3A-EC-S<br>Path: 192.168.1.101<br>Disconnected                                                                                                    | S1_1<br>Connec                                                                                                    | t                            | Plug-in<br>PLC<br>Control                                                                                                    | Enabled<br>Disabled<br>Powerstage                                                                                                    | (D)<br>Stop                        | Acknowledge all Store                                                                                                    | on device Load f                                                                                                    | factory settings                                                                                                    | Reinitialize                                                                                                    | Restart o   |
| meter pages                                                                                                    | < Fieldbus                                                                                                    |                              |                                                                                                    |                                                                                                    |                                    |                                                                                                    |                                                                                                    |                                                                                                    |                                                                                                    |             |
| ive configuration                                                                                                    |                                                                                                    |                              |                                                                                                    |                                                                                                    |                                    |                                                                                                    |                                                                                                    |                                                                                                    |                                                                                                    |             |
| vice settings                                                                                                    |                                                                                                    |                              |                                                                                                    |                                                                                                    |                                    |                                                                                                    |                                                                                                    |                                                                                                    |                                                                                                    |             |
| Jdhur E                                                                                                    | 3                                                                                                    |                              |                                                                                                    |                                                                                                    |                                    | Factor group                                                                                                    |                                                                                                    |                                                                                                    |                                                                                                    |             |
|                                                                                                    | -                                                                                                    |                              |                                                                                                    |                                                                                                    |                                    |                                                                                                    |                                                                                                    |                                                                                                    |                                                                                                    |             |
| jital I/O                                                                                                    |                                                                                                    |                              |                                                                                                    |                                                                                                    |                                    | Current user unit                                                                                                    |                                                                                                    | Metric [m, m/s                                                                                                    | ,] (6)                                                                                                    |             |
| alogue I/O                                                                                                    |                                                                                                    |                              |                                                                                                    |                                                                                                    |                                    | Position                                                                                                    | 0                                                                                                    |                                                                                                    | -6                                                                                                    |             |
| coder interface                                                                                                    |                                                                                                    |                              |                                                                                                    |                                                                                                    |                                    |                                                                                                    |                                                                                                    |                                                                                                    |                                                                                                    |             |
| is 1 1                                                                                                    | 2                                                                                                    |                              |                                                                                                    |                                                                                                    |                                    | Velocity                                                                                                    | 0                                                                                                    |                                                                                                    | -3                                                                                                    |             |
| erator unit                                                                                                    |                                                                                                    |                              |                                                                                                    |                                                                                                    |                                    | Acceleration                                                                                                    | 0                                                                                                    |                                                                                                    | -3                                                                                                    |             |
|                                                                                                    | 5                                                                                                    |                              |                                                                                                    |                                                                                                    |                                    |                                                                                                    |                                                                                                    |                                                                                                    |                                                                                                    |             |
|                                                                                                    | <u> </u>                                                                                                    |                              |                                                                                                    |                                                                                                    |                                    | Jerk                                                                                                    | 0                                                                                                    |                                                                                                    | -3                                                                                                    |             |
| ی یہ صار <b>ہا ہے</b> ج                                                                                                    | uira <u>O</u> nine Debug<br>6 ⊫a m <u>®a</u> X I <b>AA</b>                                                                                                    | <u>I</u> ools <u>Wi</u> ndov | v <u>H</u> elp<br>- G`I⊞IQ<br>- <b>∓ ×</b>                                                                                                    | Network Config                                                                                                    | j≣ ⊊≣ č∃ →≣ 2<br>guration          | S   ⇔   ∰<br>PLC_PRG DAxisContra                                                                                                    |                                                                                                    |                                                                                                    |                                                                                                    |             |
| s<br>CMMT_VTUG                                                                                                    | uud Onine Debug                                                                                                    | Iools Windov                 | ✓ Help ✓ ① 1 ○ 1 ○ 1 ○ 1 ○ 1 ○ 1 ○ 1 ○ 1 ○ 1 ○ 1                                                                                                    | C Network Confi                                                                                                    | j≣ ⊊≣ č≣ +≣ 2<br>guration          | PLC_PRG                                                                                                    |                                                                                                    |                                                                                                    |                                                                                                    |             |
| s<br>CMMT_LTUG<br>Device (AM401-CPU16                                                                                                    | iostp/tn)                                                                                                    | Iools Window                 | ✓ Help ✓ ① ② ③ ③                                                                                                    | S → = × (<br>Network Config<br>General                                                                                                    | guration }∎                        | PLC_PRG (a) AxisContro<br>Scaling<br>Invert direction                                                                                                    | ₩ X X                                                                                                    |                                                                                                    |                                                                                                    |             |
| CMMT_VTUG CMMT_VTUG CMMT_VTUG Device (AM401-CPU16 Q Device Diagnosis                                                                                                    | циа <u>о</u> мине <u>р</u> ерид<br>6 <b>1</b> (18) ×   44<br>308TP/TN)                                                                                                    | Iools Window                 | ✓ Help ✓ ① 1 ● 1 ○ ✓ ① ★ # × ✓ 2                                                                                                    | Image: Weak of the second second s | (1 ~1 41 +1 2<br>guration (1)<br>3 | PLC_PRG a AxisContro<br>Scaling<br>Invert direction                                                                                                    | increments <=>                                                                                                    | motor turns                                                                                                    |                                                                                                    | 1           |
| CMMT_VTUG Device (AM401-CPU16 Ovice Diagnosis Network Configura Ether(AT Configura                                                                                                    | SOSTP/TN)                                                                                                    | Iools Window                 | × Help<br>- ℃ 1 0 0 0 0 0 0 0 0 0 0 0 0 0 0 0 0 0 0                                                                                                    | Network Confi<br>General     Scaling/Mapping     Commissioning                                                                                                    | (∃ €∃ 4∃ +3 2<br>guration ())<br>3 | PLC_PRG AxisContro<br>Scaling<br>Invert direction                                                                                                    | increments <=> gr                                                                                                    | motor turns<br>ear output turn                                                                                                    | s                                                                                                    | 1           |
| CMMT_VTUG CMMT_VTUG Device (AM401-CPU16 Q Device Diagnosis K Network Configura LocaBus Configura LocaBus Configura                                                                                                    | SOSTP/TN)                                                                                                    | Iools Window                 | ✓ Help ✓ ① ② ③ ③ ④                                                                                                    | Network Confi<br>General     Scaling/Mapping     Commissioning                                                                                                    | guration                           | PLC_PRG AxisContro<br>Scaling<br>Invert direction<br>1000<br>1<br>1<br>1<br>2<br>2<br>2<br>2<br>2<br>2<br>2<br>2<br>2<br>2<br>2<br>2<br>2<br>2                                                                                                    | increments <=><br>motor turns <=> gu<br>r output turns <=>                                                                                                    | motor turns<br>ear output turn<br>units in applic:                                                                                                    | s<br>ation                                                                                                    | 1<br>1<br>1 |
| CMMT_ITUG  Device (AM401-CPU16  Device (AM401-CPU16  CMMT_UTUG  Device Diagnosis  K Network Configura  LocalBus Confi  LocalBus Confi  Configura  LocalBus Configura  Device Diagnosis  Device Diagnosis  Device                                                                                                    | SOBTP/TN)<br>stion<br>ig                                                                                                    | Iools Windov                 | × Eep<br>• • • ₩ • 0<br>• • • ×                                                                                                    | Wetwork Confi       General       Scaling/Mapping       Commissioning       SM_Drive_ETC_Gene       Mapping                                                                                                    | guration                           | PLC_PRG AxisContro<br>Scaling<br>Invert direction                                                                                                    | increments <=><br>motor turns <=> gu<br>r output turns <=>                                                                                                    | motor turns<br>ear output turn<br>units in applici                                                                                                    | s                                                                                                    | 1<br>1<br>1 |
| CMMT_VTUG<br>Device (AM401-CPU16<br>-Q Device Diagnosis<br>Network Configura<br>-W EtherCAT Con<br>-W EtherCAT Con<br>-W LocalBus Confi<br>-W LocalBus Confi<br>-W LocalBus Confi<br>-W LocalBus Confi<br>-W LocalBus Confi<br>-W LocalBus Confi<br>-W LocalBus Confi<br>-W LocalBus Confi                                                                                                    | SOBTP/TN)<br>stion<br>ifg                                                                                                    | Iools Windov                 | × Eep<br>• C ■ Q<br>• + x<br>2                                                                                                    | Network Confi<br>Scaling/Mapping<br>Commissioning<br>SM_Drive_ETC_Gene<br>Mapping<br>Status                                                                                                    | guration                           | PLC_PRG @ AxisContro<br>Scaling<br>Invert direction<br>1000<br>1<br>1<br>1<br>8<br>8<br>8<br>9<br>9<br>9<br>9<br>9<br>9<br>9<br>9<br>9<br>9<br>9<br>9<br>9<br>9                                                                                                    | increments <=><br>motor turns <=> gi<br>r output turns <=>                                                                                                    | motor turns<br>ear output turn<br>units in applici                                                                                                    | s                                                                                                    | 1<br>1<br>1 |
| CMMT_VTUG<br>CMMT_VTUG<br>Device (AM401-CPU16<br>- Q Device Diagnosis<br>Network Configura<br>- LocalBus Confi<br>- LocalBus Confi                                                                                             | SOBTP/TN)<br>ation<br>ing<br>anager                                                                                                    | Iools Windov                 | × Eep<br>• • • ₩ • 0<br>• • • ×<br>• • • ×<br>•                                                                                                    | Network Confi       General       Scaling/Mapping       Commissioning       SM_Drive_ETC_General       Status                                                                                                    | guration                           | PLC_PRG @ AxisContro<br>Scaling<br>Invert direction<br>1000<br>1<br>1<br>1<br>8<br>Mapping<br>Automatic mapping                                                                                                    | increments <=><br>motor turns <=> gi<br>r output turns <=>                                                                                                    | motor turns<br>ear output turn<br>units in applici                                                                                                    | s                                                                                                    | 1<br>1<br>1 |
| CMMT_VTUG<br>Device (AM401-CPU16<br>-Q Device Diagnosis<br>Network Configura<br>- EthercAT Con<br>- EthercAT Con<br>- Ethe                                                               | SOBTP/TN)<br>ation<br>ifg<br>anager<br>ol (PRG)                                                                                                    | Iools Windov                 | × Eep<br>• C ■ 0<br>• + x<br>2                                                                                                    | Network Confi<br>Sealing/Mapping<br>Commissioning<br>SM_Drive_ETC_Gene<br>Mapping<br>Status<br>Information                                                                                                    | guration                           | PLC_PRG () AxisContro<br>Scaling<br>Invert direction<br>1000<br>1<br>1<br>1<br>Mapping<br>Mapping<br>Inputs:<br>D to b to b                                                                                                    | increments <=><br>motor turns <=> gr                                                                                                    | motor turns<br>ear output turn<br>units in applici                                                                                                    | s<br>ation                                                                                                    | 1<br>1<br>1 |
| CMMT_L/TUG<br>Device (AM401-CPU16<br>Device Diagnosis<br>CMMT_L/TUG<br>Device Diagnosis<br>CMMT_L/TUG<br>CMMT_L/TUG<br>Device Diagnosis<br>CMMT_L/TUG<br>Device Diagnosis<br>Diagnosis<br>Device Diagnosis<br>Diagnosis<br>Di | SOSTP/TN)<br>ation<br>ifg<br>anager<br>ol (PRG)<br>(PRG)                                                                                                    | Iools Windov                 | × Eep<br>• C ≅ E Q<br>• + x<br>2                                                                                                    | Network Confi<br>General<br>Scaling/Mapping<br>Commissioning<br>SM_Drive_ETC_Gene<br>Mapping<br>Status<br>Information                                                                                                    | guration                           | PLC_PRG AxisContro<br>Scaling<br>Invert direction<br>1000<br>1<br>1<br>1<br>Mapping<br>Automatic mapping<br>Inputs:<br>Cyclic object                                                                                                    | increments <=><br>motor turns <=> gr<br>r output turns <=><br>Object number                                                                                                    | motor turns<br>ear output turn<br>units in applic                                                                                                    | s<br>ation                                                                                                    | 1           |
| CMMT_VTUG<br>Device (AM401-CPU16<br>Device (AM401-CPU16<br>Device Diagnosis<br>Network Configura<br>LocalBus Confi<br>LocalBus Confi<br>PLC Logic<br>Application<br>Dubrary Ma<br>AxisContr<br>Dubrary Ma<br>AxisContr<br>Dubrary Ma<br>AxisContr                                                                                                    | SOBTP/TN)<br>ation<br>tfig<br>ig<br>anager<br>ol (PRG)<br>(PRG)<br>iguration                                                                                                    | Iools Windov                 | × Eep<br>• 6° ₩ 9<br>• 7 × ×<br>•                                                                                                    | Network Confi<br>General<br>Scaling/Mapping<br>Commissioning<br>SM_Drive_ETC_Gene<br>Mapping<br>Status<br>Information                                                                                                    | guration                           | PLC_PRG AxisContro<br>Scaling<br>Invert direction<br>1000<br>1<br>1<br>2<br>Mapping<br>Automatic mapping<br>Inputs:<br>Cyclic object<br>status word (in.wStatusWord)<br>actual notifiat Plonsition)                                                                                                    | increments <=><br>motor turns <=> gr<br>r output turns <=><br>Object number<br>16#6041:16#00                                                                                                    | motor turns<br>ear output turn<br>units in applici<br>Address<br>"%IW2'                                                                                                    | s<br>ation<br>Type<br>'UINT'<br>'UINT'                                                                                                    | 1           |
| CMMT_VTUG<br>Device (AM401-CPU16<br>Device (AM401-CPU16<br>Device Diagnosis<br>Ketwork Configura<br>LocaBus Confi<br>LocaBus Confi<br>PLC Logic<br>Application<br>DLCpRG<br>Dubrary Ma<br>AxisContr<br>DLCpRG<br>Task Confi<br>Stress<br>CMT_VTUG                                                                                                    | source (PRG)<br>iguration<br>RCAT                                                                                                    | Iools Windov                 | × Eep<br>• • • ₩ • 0<br>• • + ×<br>•                                                                                                    | Network Confi<br>General<br>Scaling/Mapping<br>Commissioning<br>SM_Drive_ETC_Gene<br>Mapping<br>Status<br>Information                                                                                                    | guration                           | PLC_PRG AxisContro<br>Scaling<br>Invert direction<br>1000<br>1<br>1<br>gea<br>Mapping<br>✓ Automatic mapping<br>Inputs:<br>Cyclic object<br>status word (in.wStatusWord)<br>actual position (diActPosition)<br>actual veotity (diActVeotity)                                                                                                    | Object number           16#6041:16#00           16#6064:16#00           16#6066:16#00                                                                                                    | motor turns<br>ear output turn<br>units in applici<br>"%IW2"<br>"%ID2"<br>"%ID2"                                                                                                    | s<br>ation<br>Type<br>'UINT'<br>'DINT'<br>'DINT'                                                                                                    | 1           |
| CMMT_I/TUG<br>Device (AM401-CPU16<br>Device (AM401-CPU16<br>Device Dagnosis<br>Network Configura<br>LocalBus Confi<br>LocalBus Confi<br>Device Dagnosis<br>PLC Logic<br>Application<br>Device Characteristics<br>Application<br>Device Characteristics<br>Device Dagnosis<br>Device Dagnosis<br>Dev                                                                             | sostp/TN)<br>ation<br>fig<br>ig<br>anager<br>ol (PRG)<br>(PRG)<br>gguration<br>RCAT<br>THERCAT_EtherCAT_T                                                                                                    | Iools Windov                 | × Hep<br>• ↑ ↑ ₩   ♥<br>• ↓ ×                                                                                                    | Network Config       Seneral       Scaling/Mapping       Commissioning       SM_Drive_ETC_Gener       Mapping       Status       Information                                                                                                    | guration                           | PLC_PRG AxisContro<br>Scaling<br>Invert direction<br>1000<br>1<br>1<br>gea<br>Mapping<br>Automatic mapping<br>Inputs:<br>Cyclic object<br>status word (in.wStatusWord)<br>actual position (diActPosition)<br>actual velocity (diActVelocity)<br>actual ucoque (wActTorque)                                                                                                    | Object number           16#6041:16#00           16#6064:16#00           16#6067:16#00           16#6067:16#00                                                                                                    | motor turns<br>ear output turn<br>units in applici<br>Address<br>"%IW2'<br>"%ID2'<br>"%ID3'                                                                                                    | s<br>ation<br>UINT'<br>DINT'<br>DINT'<br>DINT'<br>DINT'                                                                                                    |             |
| CMMT_VTUG<br>CMMT_VTUG<br>Device (AM401-CPU16<br>Device (AM401-CPU16<br>Device Diagnosis<br>EtherCAT Con<br>EtherCAT Con<br>EtherCAT Con<br>EtherCAT Con<br>EtherCAT Con<br>Constant<br>Device Diagnosis<br>Application<br>Device Diagnosis<br>Constant<br>Device Diagnosis<br>Device Diagnosis<br>Device                                                                                      | sostP/TN)<br>ation<br>fig<br>ig<br>anager<br>ol (PRG)<br>(PRG)<br>figuration<br>RCAT<br>THERCAT.EtherCAT_T<br>xisControl                                                                                                    | Iools Windov                 | × Hep<br>- ↑ ↑ ₩   ♥<br>2                                                                                                    | Metwork Config       General       Scaling/Mapping       Commissioning       SM_Drive_ETC_General       Status       Information                                                                                                    | guration                           | PLC_PRG AxisContro<br>Scaling<br>Invert direction<br>1000<br>1<br>1<br>2<br>4utomatic mapping<br>Automatic mapping<br>Inputs:<br>Cyclic object<br>status word (in.wStatusWord)<br>actual position (diActPosition)<br>actual position (diActPosition)<br>actual oposition (diActPosition)<br>actual oposition (diActPosition)<br>actual oposition (diActPosition)<br>actual oposition (diActPosition)<br>actual oposition (diActPosition)<br>actual oposition (diActPosition)<br>actual oposition (diActPosition)<br>actual oposition (diActPosition)<br>actual oposition (diActPosition)<br>actual oposition (diActPosition)<br>Actual oposition (diActPosition)<br>actual oposition (diActPosition)<br>Actual oposition (diActPosition)<br>Actual oposition (diActPosition)<br>actual oposition (diActPosition)<br>Actual oposition (diActPosition)<br>Actual oposition (diActP               | Object number           16#6041:16#00           16#6064:16#00           16#6064:16#00           16#6064:16#00           16#6061:16#00                                                                                                    | motor turns<br>ear output turn<br>units in applici<br>'%GIW2'<br>'%GID2'<br>'%GID3'<br>'%GID3'<br>'%GIB6'                                                                                                    | s<br>ation<br>'UINT'<br>'DINT'<br>'DINT'<br>'SINT'                                                                                                    |             |
| CMMT_I/TUG<br>Device (AM401-CPU16<br>Device Camposis<br>Ketwork Configure<br>LocalBus Configure<br>LocalBus Configure<br>Complete Campoint<br>Complete Campoint                                                                                                    | sostP/TN)<br>ation<br>fig<br>fig<br>anager<br>ol (PRG)<br>(PRG)<br>figuration<br>RCAT<br>THERCAT.EtherCAT_T.<br>sisControl<br>'ask                                                                                                    | Iools Windov                 | × Eep<br>• • • ₩ • •<br>• • • ×<br>• • • ×<br>• • • ×                                                                                                    | Metwork Config       General       Scaling/Mapping       Commissioning       SM_Drive_ETC_Gene       Mapping       Status       Information                                                                                                    | guration                           | PLC_PRG AxisContro<br>Scaling<br>Invert direction<br>1000<br>1<br>1<br>gea<br>Mapping<br>Automatic mapping<br>Inputs:<br>Cyclic object<br>status word (in.wStatusWord)<br>actual position (diActPosition)<br>actual velocity (diActVelocity)<br>actual velocity (diActVelocity)<br>actual velocity (diActVelocity)<br>actual velocity (diActVelocity)<br>actual velocity (diActVelocity)<br>actual position (diActPosition)<br>actual velocity (diActVelocity)<br>actual torque (wActTorque)<br>Modes of operation display (OP)<br>digital inputs (in.dwDigitalInputs                                                                                                    | Object number           16#6041:16#00           16#6064:16#00           16#6066:16#00           16#6066:16#00           16#60677:16#00           16#60FD:16#00           16#60FD:16#00                                                                                                    | motor turns<br>ear output turn<br>units in applici<br>"%GID2"<br>"%ID2"<br>"%ID3"<br>"%IB6"<br>"                                                                                                    | s<br>ation<br>'UINT'<br>'DINT'<br>'DINT'<br>'SINT'<br>'SINT'<br>'                                                                                                    |             |
| CMMT_I/TUG<br>Device (AM401-CPU16<br>Device (AM401-CPU16<br>Device Diagnosis<br>CMMT_I/TUG<br>Device Diagnosis<br>CMMT_L/TUG<br>Device Diagnosis<br>CMMT_I/TUG<br>Device Configuration<br>Device Diagnosis<br>CMMT_I/TUG<br>Device Configuration<br>Device Diagnosis<br>CMMT_I/TUG<br>Device Configuration<br>Device Diagnosis<br>CMMT_I/TUG<br>Device Configuration<br>Device Diagnosis<br>CMMT_I/TUG<br>Device Configuration<br>Device Diagnosis<br>CMMT_I/TUG<br>Device Configuration<br>Device Diagnosis<br>CMMT_I/TUG<br>Device Configuration<br>Device Diagnosis<br>CMMT_I/TUG<br>Device Diagnosis<br>Device Diagnosis<br>CMMT_I/TUG<br>Device Diagnosis<br>Device Diagnosis<br>Device Diagnos                                                                                       | SOSTP/TN)<br>ation<br>fig<br>fig<br>anager<br>ol (PRG)<br>(PRG)<br>figuration<br>RCAT<br>THERCAT.EtherCAT_T<br>xisControl<br>'ask<br>LC_PRG                                                                                                    | Iools Windov                 | × Eep<br>• • • ₩ • •<br>• • • ×<br>• • • ×<br>• •                                                                                                    | Wetwork Confi       General       Scaling/Mapping       Commissioning       SM_Drive_ETC_General       Status       Information                                                                                                    | guration                           | PLC_PRG AxisContro<br>Scaling<br>Invert direction<br>1000<br>1<br>1<br>gea<br>Mapping<br>Automatic mapping<br>Inputs:<br>Cyclic object<br>status word (in.wStatusWord)<br>actual velocity (diActPosition)<br>actual velocity (diActVelocity)<br>actual velocity (diActVelocity)<br>actual velocity (di           | Object number           16#6041:16#00           16#6041:16#00           16#6064:16#00           16#6067:16#00           16#60FD:16#00           16#60FD:16#00           16#60B9:16#00                                                                                                    | motor turns<br>ear output turn<br>units in applict<br>"%IW2"<br>"%ID2"<br>"%ID3"<br>"%IB6"<br>"<br>"%IB6"<br>"                                                                                                    | s<br>ation<br>'UINT'<br>'DINT'<br>'DINT'<br>'INT'<br>'INT'<br>'INT'<br>'''<br>''''''<br>''''''''''                                                                                                    |             |
| S<br>CMMT_VTUG<br>Device (AM401-CPU16<br>Device Diagnosis<br>CMMT_VTUG<br>Device Diagnosis<br>CMMT_COULD<br>Device Diagnosis<br>Device Diagnosis<br>Device D                                                                                       | A control control cont | Tools Windov                 | × Eep<br>• • • ₩ • •<br>• • • ×<br>• • • ×<br>• • • ×<br>• • • ×<br>• • • ×<br>• • • ×<br>• • • ×<br>• • • ×<br>• • • ×<br>• • • ×<br>• • • • • • • • • • • • • • • • • • • | Network Confi       General       Scaling/Mapping       Commissioning       SM_Drive_ETC_General       Status       Information                                                                                                    | guration                           | PLC_PRG AxisContro<br>Scaling<br>Invert direction<br>1000<br>1<br>1<br>gea<br>Mapping<br>Automatic mapping<br>Inputs:<br>Cyclic object<br>status word (in.wStatusWord)<br>actual position (diActPosition)<br>actual velocity (diActVelocity)<br>actual velocity (diActVelocity)<br>actual velocity (diActVelocity)<br>actual velocity (diActVelocity)<br>actual velocity (diActVelocity)<br>actual velocity (diActVelocity)<br>actual velocity (diActVelocity)<br>actual velocity (diActVelocity)<br>actual velocity (diActVelocity)<br>actual velocity (diActVelocity)<br>actual velocity (diActVelocity)<br>modes of operation display (OP)<br>Modes of operation display (DP)<br>Touch Probe 1 rising edge<br>Touch Probe 1 rising edge                                                                                                    | Object number           16#6041:16#00           16#6041:16#00           16#6064:16#00           16#6067:16#00           16#6072:16#00           16#6072:16#00           16#608:16#00           16#608:16#00                                                                                                    | Motor turns<br>ear output turn<br>units in applict<br>"%IW2"<br>"%ID2"<br>"%ID3"<br>"%IW8"<br>"%ID6"<br>"<br>"<br>"<br>"                                                                                                    | s<br>ation<br>'UINT'<br>'DINT'<br>'DINT'<br>'SINT'<br>'SINT' |             |
| CMMT_VTUG<br>Device (AM401-CPU16<br>Device (AM401-CPU16<br>Device Diagnosis<br>Ketwork Configura<br>LocaBus Confi<br>LocaBus Confi<br>Application<br>Device Diagnosis<br>Application<br>Device Diagnosis<br>Device Diagnosis<br>Device Diagnosis                                                                              | anager ol (PRG) figuration RCAT THERCAT.EtherCAT_T visControl iask LC_PRG i Axis Pool J Chigh Speed IO Mode                                                                                                    | Iools Windov                 | × Eep<br>• • • ₩ • •<br>• • • ×<br>• • • ×<br>• • • ×                                                                                                    | Network Confi<br>General<br>Scaling/Mapping<br>Commissioning<br>SM_Drive_ETC_Gene<br>Mapping<br>Status<br>Information                                                                                                    | guration                           | PLC_PRG AxisContro<br>Scaling<br>Invert direction<br>1000<br>1<br>1<br>gea<br>Mapping<br>Automatic mapping<br>Inputs:<br>Cyclic object<br>status word (in.wStatusWord)<br>actual position (diActPosition)<br>actual sotion (diActPosition)<br>actual velocity (diActVelocity)<br>actual torque (wActTorque)<br>Modes of operation display (OP)<br>digital inputs (in.dwDigitalInputs<br>Touch Probe Status<br>Touch Probe Status                                                                                                    | Object number           16#6041:16#00           16#6041:16#00           16#6064:16#00           16#6061:16#00           16#6061:16#00           16#6081:16#00           16#6081:16#00           16#6081:16#00           16#6081:16#00           16#6081:16#00                                                                                                    | Motor turns<br>ear output turn<br>units in applici<br>'%iW2'<br>'%iW2'<br>'%iD2'<br>'%iD3'<br>'%iB6'<br>=<br>=<br>=<br>=<br>=<br>=                                                                                                    | S<br>ation<br>UINT'<br>'DINT'<br>'DINT'<br>'SINT'<br>'SINT'<br>''<br>''<br>''<br>''<br>''<br>''<br>''<br>''<br>''                                                                                                    |             |
| S<br>CMMT_VTUG<br>Device (AM401-CPU16<br>Device (AM401-CPU16<br>Device Diagnosis<br>Network Configura<br>LocalBus Confi<br>LocalBus Confi<br>Device Diagnosis<br>Application<br>Device Diagnosis<br>Application<br>Device Diagnosis<br>Device Diagnosis<br>Device Diagnos                                                                         | initial graine geoug is in the second second secon  | Iools Windov                 | × Eep<br>• • • ₩ • 0<br>• • • × ×<br>• • • ×                                                                                                    | Network Confi<br>General<br>Scaling/Mapping<br>Commissioning<br>SM_Drive_ETC_Gene<br>Mapping<br>Status<br>Information                                                                                                    | guration                           | PLC_PRG AxisContr<br>Scaling<br>Invert direction<br>1000<br>1<br>1<br>gea<br>Mapping<br>Automatic mapping<br>Inputs:<br>Cyclic object<br>status word (in.wStatusWord)<br>actual posicin (diActPosition)<br>actual voicin (diActPosition)<br>actual voic | Object number           16#6041:16#00           16#6041:16#00           16#6061:16#00           16#6061:16#00           16#6081:16#00           16#6081:16#00           16#6081:16#00           16#6080:16#00                                                                                                    | motor turns<br>ear output turn<br>units in applici<br>"%GID2"<br>"%GID2"<br>"%GID3"<br>"%GID3"<br>"%GID6"<br>"<br>"<br>%GIB6"<br>"<br>"                                                                                                    | S<br>ation<br>UINT'<br>'DINT'<br>'DINT'<br>'SINT'<br>'SINT'<br>''<br>''<br>''<br>''<br>''<br>''<br>''<br>''                                                                                                    |             |
| S<br>CMMT_ITUG<br>Device (AM401-CPU16<br>Device (AM401-CPU16<br>Device Diagnosis<br>Network Configure<br>Localbus Configure<br>Localbus Configure<br>Device Diagnosis<br>Application<br>Device Diagnosis<br>Application<br>Device Diagnosis<br>Application<br>Device Diagnosis<br>Application<br>Device Diagnosis<br>Application<br>Device Diagnosis<br>Application<br>Device Diagnosis<br>Application<br>Device Diagnosis<br>Application<br>Device Diagnosis<br>Application<br>Device Diagnosis<br>Device Diagnosis<br>Device Diagnosis<br>Device Diagnosis<br>Device Diagnosis<br>Application<br>Device Diagnosis<br>Device Diagnosis<br>D                                                                                   | anager ol (PRG) (PRG) (  | Tools Windov                 | × Hep<br>• ↑ ↑ ₩   ♥<br>2                                                                                                    | Commissioning<br>SM_Drive_ETC_Gene<br>Mapping<br>Status<br>Information                                                                                                    | guration                           | PLC_PRG AxisContr<br>Scaling<br>Invert direction<br>1000<br>1<br>1<br>gea<br>Mapping<br>Automatic mapping<br>Inputs:<br>Cyclic object<br>status word (in.wStatusWord)<br>actual position (diactPosition)<br>actual voity (diactVeloity)<br>actual torque (wActTorque)<br>Modes of operation display (OP)<br>digital inputs (in.dwDigitalInputs<br>Touch Probe Status<br>Touch Probe 1 falling edge<br>Touch Probe 1 falling edge<br>Touch Probe 1 falling edge<br>Touch Probe 2 rising edge<br>Touch Probe 2 rising edge<br>Touch Probe 2 rising edge<br>Touch Probe 2 rising edge<br>Touch Probe 2 rising edge<br>Touch Probe 2 rising edge<br>Touch Probe 2 rising edge<br>Touch Probe 2 rising edge<br>Touch Probe 2 rising edge<br>Following error (A532)                                                                                                    | Object number           16#6041:16#00           16#60641:6#00           16#60641:16#00           16#6062:16#00           16#6061:16#00           16#6081:16#00           16#6081:16#00           16#6081:16#00           16#6081:16#00           16#6081:16#00           16#6081:16#00           16#6081:16#00           16#6081:16#00           16#6081:16#00           16#6081:16#00           16#6081:16#00           16#6081:16#00           16#6081:16#00 | motor turns<br>ear output turn<br>units in applici<br>'%GIW2'<br>'%GID2'<br>'%GID3'<br>'%GID3'<br>'%GIB6'<br>*<br>%GIB6'<br>*<br>%GIB6'<br>%GIB6'<br>*<br>%GIB6'<br>* | S<br>ation<br>UINT'<br>'DINT'<br>'DINT'<br>'DINT'<br>'SINT'<br>'SINT'<br>''<br>''<br>''<br>''<br>''<br>''<br>''<br>''<br>''<br>''<br>''                                                                                                    |             |

#### 添加轴对象调用程序 2.6

CMMT\_VTUG.project\* - InoProShop(V1.5.2)

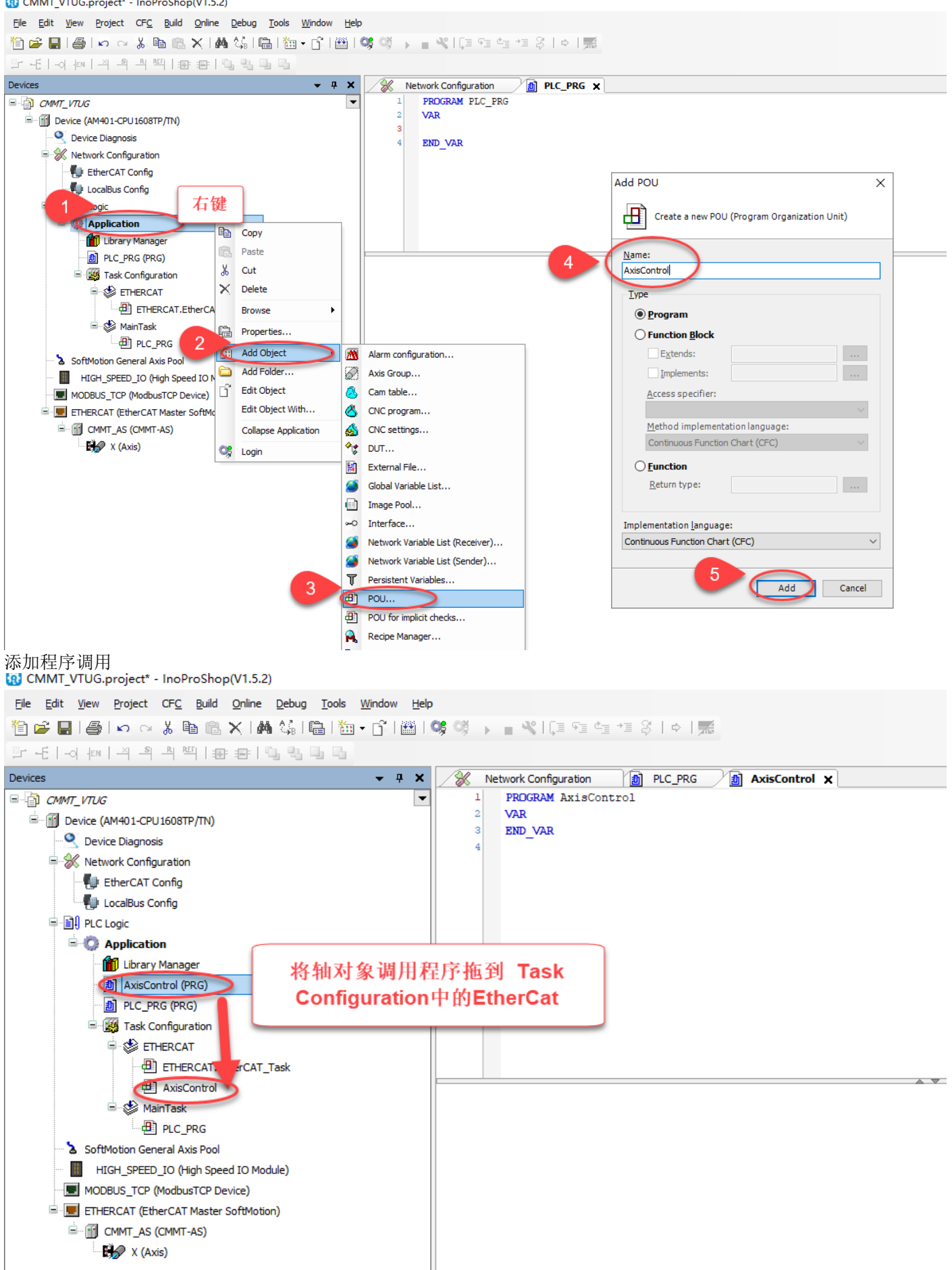

### 功能块调用

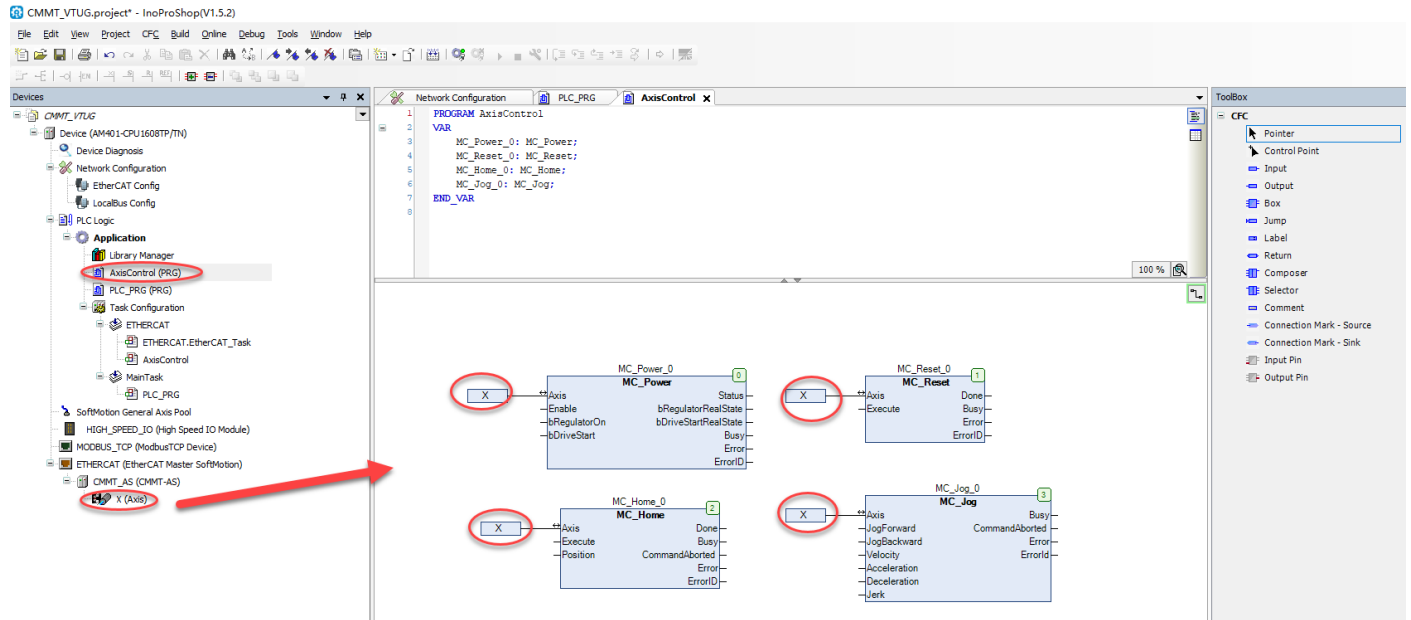

### 2.7 激活 PLC 并下载运行程序

注意: AM401-CPU 默认 IP 地址为 192.168.1.88, 需把调试电脑 IP 地址设置到同一网段。

CMMT\_VTUG.project\* - InoProShop(V1.5.2)

| File Edit View Project Build Online Debug Tools Window Help                                                                                                    | 68 <b>3</b> •16= c= c=                                                                                                    | 15 2 Lo 1                                                                                                    |                                                                                    |
|----------------------------------------------------------------------------------------------------|----------------------------------------------------------------------------------------------------|----------------------------------------------------------------------------------------------------|------------------------------------------------------------------------------------|
|                                                                                                    |                                                                                                    | $= c_{1} + c_{1} + z_{ns}$                                                                                                    |                                                                                    |
| Ele Edit Yew Broject Build Online Debug Tools Window Help         Image: State of the state of the state | Network Configuration<br>Communication Settings Applications Backup and Restore Files PLC Settings PLC Shell Users and Groups Log System Setting Upgrade Task Deployment Status Information | Slot R      PLC_PRG AxisControl H# X      Device X      San Network Gateway • Device •      Gateway     Device •      Select Device      Select the network path to the controller:      Gateway-1 (scanning)      A MA01-CPU1500TN [0301.005] | DESKTOP-IMKBJDS                                                                    |
| B∰ X (Auss)                                                                                                    |                                                                                                    |                                                                                                    | 4<br>Target ID:<br>10F4 0004<br>Target Name:<br>Inovance-ARM-<br>5<br>QK<br>Cancel |

项目编译

CMMT\_VTUG.project\* - InoProShop(V1.5.2) Eile Edit View Project Build Online Debug Tools Window Help (\*\*) Build F11 🛅 🚅 🛃 🕘 🗠 🗠 🗗 🕮 👒 🥨 🕞 📲 🔏 💭 🕾 🗠 🛒 🖉 <u>R</u>ebuild Generate code - 4 X / Network Configuration Devices Generate runtime system files.. 🗏 🛅 СММТ VTUG Scan Network... Gateway - Device -Communication Settings <u>C</u>lean Device (AM401-CPL Q Device Diagnos Clean <u>a</u>ll Application 🛛 💥 Network Config Pack Boot Project . 🐌 EtherCAT Config Backup and Restore 🐠 LocalBus Config Files PLC Logic Gateway 😑 🔘 Application PLC Settings 👘 Library Manager [0301.C058] (acti  $\sim$ AxisControl (PRG) PLC Shell IP-Address Device Name: AM401-CPU1608TN DIC\_PRG (PRG) localhos Users and Groups - 🗱 Task Configuration Device Address: 0301.C058 Port: 1217 ETHERCAT Log ETHERCAT.EtherCAT\_Task Target ID: 10F4 0004 AxisControl System Setting Target Type: 4102 🚽 📣 MainTask Upgrade PLC\_PRG a SoftMotion General Axis Pool Target Vendor: Shenzhen Inovance Technology Task Deployment HIGH\_SPEED\_IO (High Speed IO Module) Target Version: 3.5.11.10 MODBUS\_TCP (ModbusTCP Device) Status ETHERCAT (EtherCAT Master SoftMotion) Information GMMT\_AS (CMMT-AS) X (Axis) 下载项目程序 CMMT\_VTUG.project\* - InoProShop(V1.5.2) Elle Edit View Project Build Online Debug Tools Window 🎦 🚅 📕 | 🎒 | い つ ぶ 階 🏦 🗙 | 🛤 🎼 | 🏪 🖣 05 ¥¥. 🕞 📲 💐 🕼 🕾 🖆 👘 🖉 🛛 🛸 🛛 🧱 ogin (Alt+F8) PLC\_PRG AxisControl Devices - 4 × 🛞 Network Configuration CMMT\_VTUG Scan Network... | Gateway 👻 | Device 👻 Communication Settings Device (AM401-CPU1608TP/TN) Q Device Diagnosis Applications 🗏 💥 Network Configuration InoProShop(V1.5.2) × • EtherCAT Config An application 'Application' is currently on the PLC. As there is no matching compile information, this existing application needs to be replaced. LocalBus Config .....  $(\mathbf{?})$ PLC Logic Click 'Yes' to download the latest code or 'No' to abort Gateway 🖮 🧔 Application 👘 👔 Library Manager Cate [0301.C058] (acti AxisControl (PRG) <u>Y</u>es No Details... IP-Address: localhost Device Name: AM401-CPU1608TN DI PLC PRG (PRG) Users and Groups Task Configuration Device Address 0301.C058 Port: 1217 ETHERCAT Log ETHERCAT.EtherCAT\_Task Target ID: 10F4 0004 AxisControl System Setting 🖮 🍪 MainTask Target Type: 4102 Upgrade PLC\_PRG Target Vendor: Shenzhen Inovance Technology SoftMotion General Axis Pool Task Deployment HIGH\_SPEED\_IO (High Speed IO Module) Target Version: 3.5.11.10 MODBUS\_TCP (ModbusTCP Device) Status ETHERCAT (EtherCAT Master SoftMotion) Information CMMT\_AS (CMMT-AS) X (Axis) 运行 PLC CMMT\_VTUG.project\* - InoProShop(V1.5.2) File Edit View Project Build Online Debug Tools Window Help 🎦 🚅 🔚 | 🎒 | い つ ぶ 階 🏦 🗙 | 🗛 🎼 | 🋅 • 所 | 🎬 | 🥨 📢 🌾 🕼 🖻 🎂 🏜 🖇 🛛 🗰 Start (F5) Devices **-** ₽ X Ye⊮ x ∣ X Network Configuration PLC\_PRG AxisControl 💮 Device 🗙 CMMT\_VTUG.project\* - InoProShop(V1.5.2) <u>File Edit View Project Build Online Debug Tools Window Help</u> 🎦 🖆 🔚 | 🌰 | い つ ぶ 🗈 🗈 🗙 | 🍓 🎎 | 🏙 | 洒 • 🗗 | 🏙 | 🧐 🥰 🕨 🛑 🗮 | 🖉 | 🎽 | 🏹 | 🎫 👘 🌾 | • 4 X Devices 🛞 Network Configuration D PLC\_PRG D AxisControl - **X** ₩ Device X 🖻 🎒 СММТ\_VTUG • Scan Network... | Gateway - Device -Communication Settings 🖹 😳 👘 Device [connected] (AM401-CPU1608TP/TN) Q Device Diagnosis Applications 🗏 💥 Network Configuration EtherCAT Config Backup and Restore 🐠 LocalBus Config Files 🖹 🗐 PLC Logic Gateway 🖹 💮 Application [run] PLC Settings 👘 Library Manager Gateway-1 AxisControl (PRG) PLC Shell IP-Address: localhost DIC\_PRG (PRG) Users and Groups Task Configuration Port: 1217 🗟 🍪 ETHERCAT Log ETHERCAT.EtherCAT\_Task AxisControl System Setting 🗄 🥩 MainTask Upgrade PLC PRG 😔 🏅 SoftMotion General Axis Pool Task Deployment 😔 📕 HIGH\_SPEED\_IO (High Speed IO Module) - 🧐 🔳 MODBUS\_TCP (ModbusTCP Device) Status STHERCAT (EtherCAT Master SoftMotion) Information GMMT\_AS (CMMT-AS) 😔 🞲 X (Axis)

之后可通过程序对功能块进行控制

**注意:** 功能块 MC\_Power 的 Enable 为激活功能块, bRegulatorOn 才是上使能; @ CMMT\_VTUG.project<sup>-</sup>. InoProShop(V1.5.2)

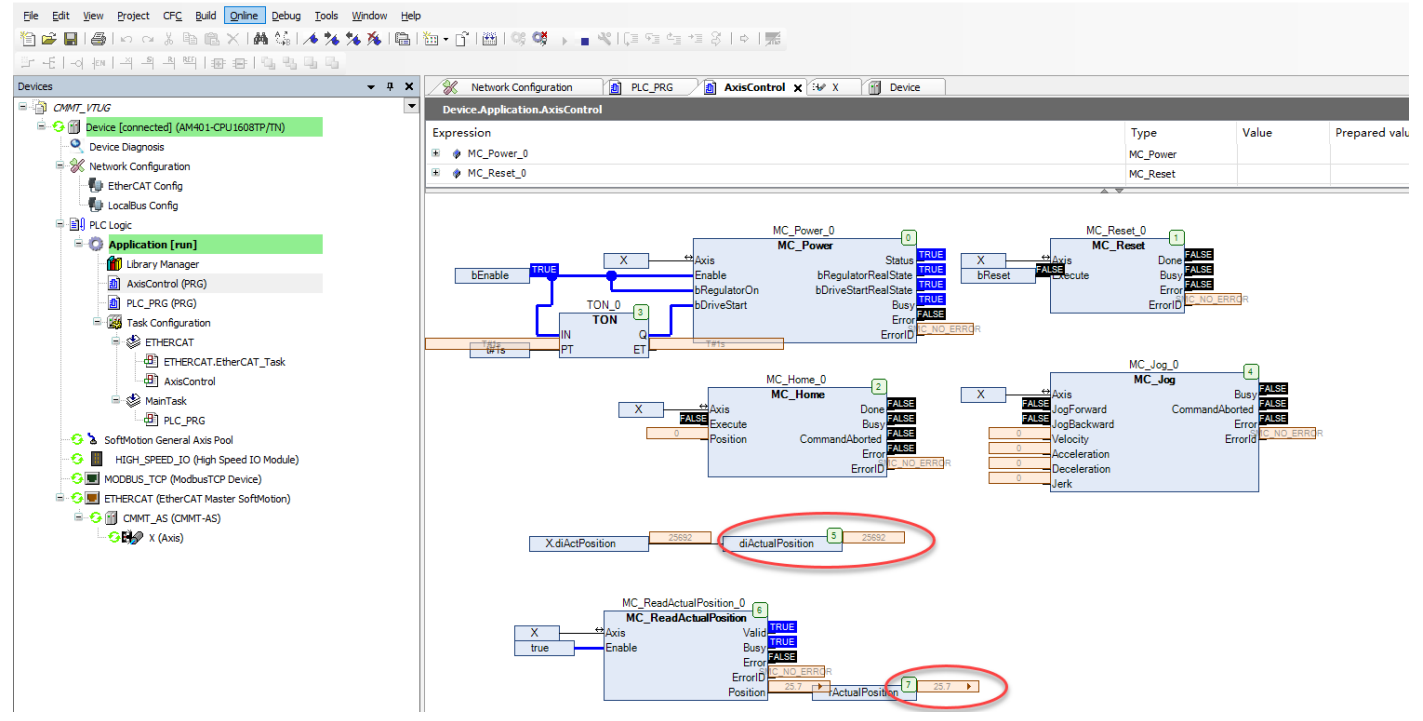

## 3 通过 EthernetIP 控制 VTUG

### 3.1 激活 EthernetIP 接口并设置参数

### 🔞 CMMT\_VTUG.project\* - InoProShop(V1.5.2)

```
Eile Edit View Project Build Online Debug Tools Window Help
```

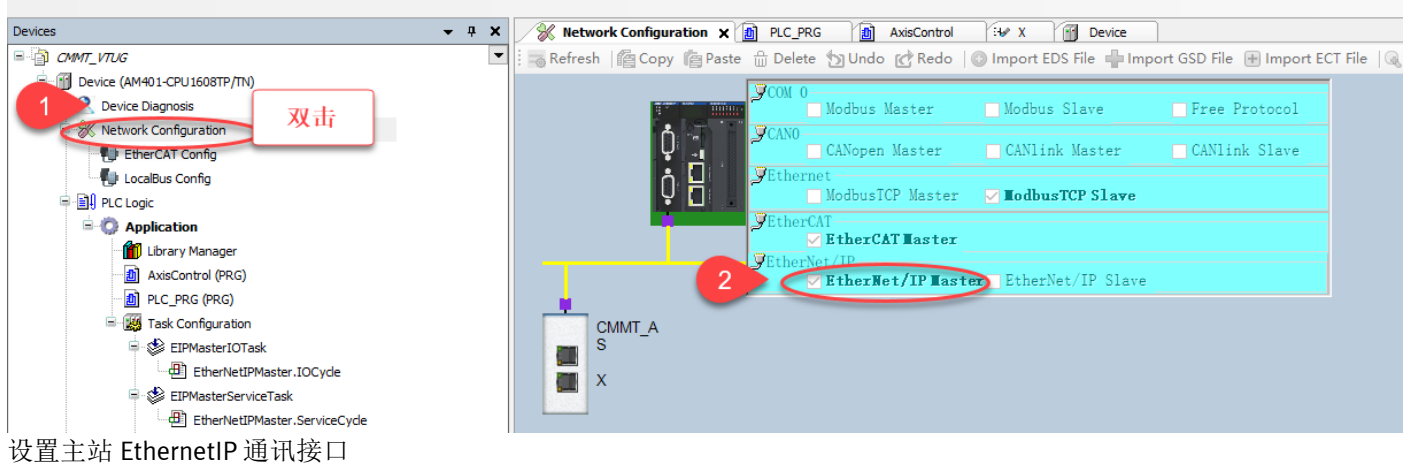

Q直土站 EtnernetiP 週讯後日 @ CMMT\_VTUG.project\* - InoProShop(V1.5.2)

Elle Edit View Project Build Online Debug Tools Window Help

「日本」

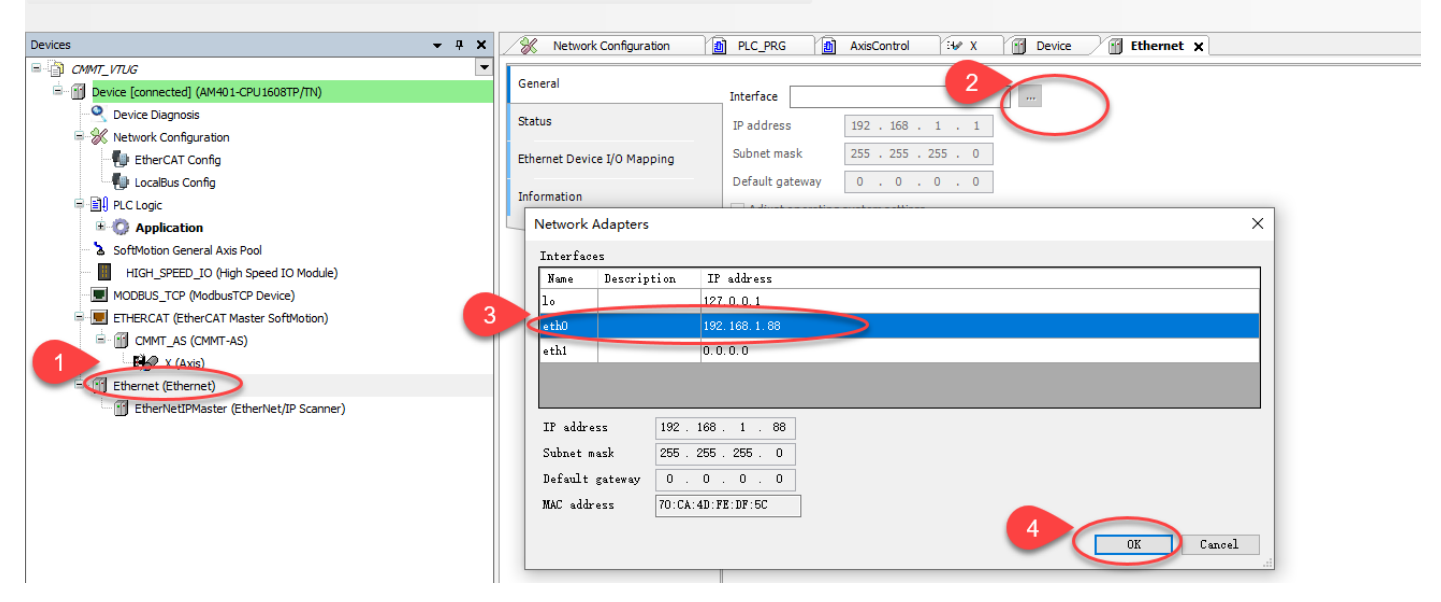

### 3.2 PLC 通过 CTEU-EP 控制 VTUG 阀岛

### 3.2.1 添加 CTEU-EP 设备描述文件

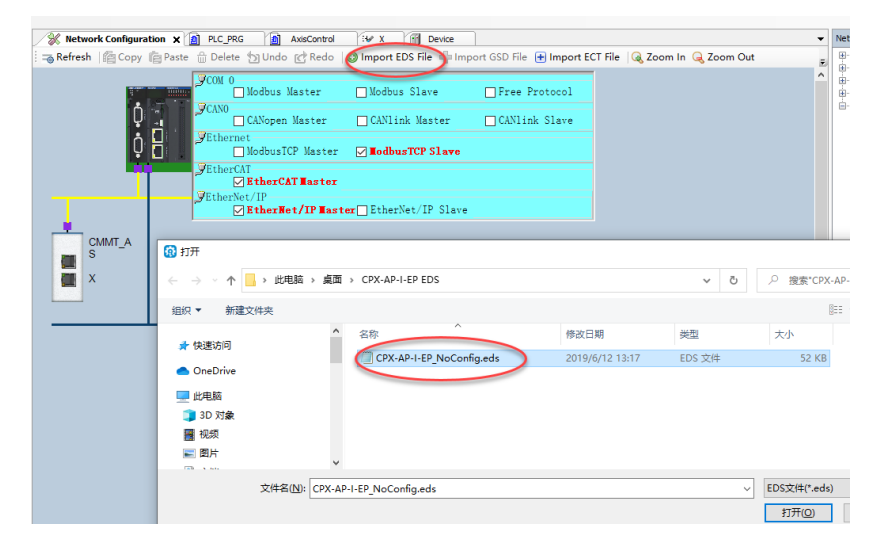

### 3.2.2 添加 CTEU-EP 设备

CMMT\_VTUG.project\* - InoProShop(V1.5.2) Ele Edit View Project Build Online Debug Tools Window Help 省 🖨 🔚 🖆 🗠 🐇 ங 🕼 🗙 1 🛤 🕼 1 🛍 1 🕼 - 🕤 1 🕮 1 🥵 🤴 🕟 📲 💐 1대 1일 역 역 1일 왕 1 아 1 🛒 Devices 👌 СММТ\_VTUG 🚗 Refresh 🎼 Copy 🚔 Paste 🏦 Delete 为 Undo 🕜 Redo 🕼 Import EDS File 🕂 Import GSD File 🕀 Import ECT File 🔍 Zoom In Device (AM401-CPU1608TP/TN) Cevice Diagnosis 🗉 ፠ Network Configuration Ô EtherCAT Config 🐏 LocalBus Config Add Device × PLC Logic ± 🔘 Application Name: CTEU\_EP\_EtherNetIP\_bus\_node SoftMotion General Axis Pool HIGH\_SPEED\_IO (High Speed IO Module) Append device O Insert device O Plug device O Update device MODBUS\_TCP (ModbusTCP Device) . Vendor: <All vendors> ETHERCAT (EtherCAT Master SoftMotion) String for a fulltext search CM S CMMT\_AS (CMMT-AS) Name Vendor Version Description X (Axis) 右键 =- M Fieldbusses X et (Ethernet) n, 🚊 👄 EtherNet/I EtherNetIPMaster (EtherNet/IP Scanne EtherNet/IP Remote Adapter CPX-AP-I-EP Festo AG & Co. KG Major Revision = 16#1, Minor Revision = 16#1 × Delete Ethernet/IP Target imported f CTEU-EP EtherNetIP bus node EtherNetIP Adapter 35 - Smart Software Solu 3 Major Revision=16#2, Minor Revision = 16#2 Ethernet/IP Target imported f Brows 35 - Smart Software Solutions GmbH Major Revision=16#1, Minor Revision = 16#1 Ethernet/IP Target imported fi Refactoring Generic EtherNet/IP device 3S - Smart Software Solutions GmbH 3.5.8.0 EtherNet/IP Target for a gene Properties... Group by category Display all versions (for experts only) Display outdated versions Add Object Name: CTEU-EP EtherNetIP bus node Vendor: Festo AG & Co. KG Categories: EtherNet/IP Remote Adapter Version: Migor Revision = 16#2, Minor Revision = 16#2 Order Number: CTEU-EP Add Folde Add De ESTO Scan For De Disable Devices ~ Update Device.. Append selected device as last child of EtherNetIPMaster ାର୍ମ Edit Object Edit Object With.. • (You can select another target node in the navigator while this window is open.) Edit IO mapping Import mappings from CSV.. Add Device Close

### 3.2.3 配置 CTEU-EP 通讯参数

#### CMMT\_VTUG.project\* - InoProShop(V1.5.2) <u>File Edit View Project Build Online Debug Tools Window Help</u> 🎦 🖆 🔜 | 🌒 | い い よ 釉 亀 × | 桷 端 | 鶴 | 油 + 音 | 幽 | 🧐 🧐 - 🕞 📲 💐 | 眞 理 性 だ け | 悪 Devices 🗕 🕂 🗙 Network Configuration 👔 PLC\_PRG 🍙 AxisControl 😔 X 🗃 Device 🦯 🗄 CTEU\_EP\_EtherNetIP\_bus\_node X 🗏 📋 СММТ VTUG 2 General Address Settings 🔍 Device Diagnosis Connections IP address 192 . 168 . 1 . 2 EtherNet/IP 🗉 쑸 Network Configuration 📲 EtherCAT Config Assemblies - EucalBus Config Flectronic Keying User-Defined Parameters 🗏 📑 PLC Logic Keying Options Application Compatibility check EtherNet/IP I/O Mapping SoftMotion General Axis Pool O Strict identity check HIGH\_SPEED\_IO (High Speed IO Module) Status Check device type 12 MODBUS\_TCP (ModbusTCP Device) Information Check vendor ID 26 ETHERCAT (EtherCAT Master SoftMotion) 6001 GMMT\_AS (CMMT-AS) Check product code X (Axis) Check major revision 2 🗄 👘 Ether hernet) 双击 ✓ Check minor revision 2 ė- 🗊 🖁 Master (EtherNet/IP Scanner) EU\_EP\_EtherNetIP\_bus\_node (CTEU-EP EtherNetIP bu Restore Default Values

### 注意:

- 1. 上图中设置的 IP 地址,要与 CTEU-EP 的 IP 地址相同,CTEU-EP 的 IP 地址可使用 FFT 软件查看或修改
- 2. Electronic Keying 需要设置为 Compatibility check

| 2                                                                                                   |                |          |             |                      |                   |              |                       |            | Festo Field     | Device Tool |             |                 |            |       |     |
|----------------------------------------------------------------------------------------------------|----------------|----------|-------------|----------------------|-------------------|--------------|-----------------------|------------|-----------------|-------------|-------------|-----------------|------------|-------|-----|
| Actio                                                                                               | ns Extras He   | lp       |             |                      |                   |              |                       |            |                 |             |             |                 |            |       |     |
| Scan Firm                                                                                           | ware Recovery  | Favorite | Firmware    | Firmware with Backup | Network Diagnosis | GG<br>Backup | Restore Identificatio | N Versions | Bootapplication | G<br>Reboot | Z<br>Telnet | (D)<br>Homepage | FST<br>FST | FMT   |     |
| ÷ .                                                                                                 | • •<br>General |          |             |                      |                   | Service      | ÷                     |            |                 |             | Web Tools   |                 |            |       |     |
| List view                                                                                           | Graphic view   |          |             |                      |                   |              |                       |            |                 |             |             |                 |            |       |     |
|                                                                                                    |                |          | Device name |                      | IP Address        |              | Device typ            | e          |                 | MAC         |             |                 |            | Firmw | are |
| ★         ₽         €         cteu-ep         192.168.1.2         CTEU-EP         00.0E:F0.5F.2F:16 |                |          |             |                      |                   |              |                       |            |                 | 2.5         | 0-a277cfb2  | 5.20191216      | 6          |       |     |
|                                                                                                    |                |          |             |                      |                   |              |                       |            |                 |             |             |                 |            |       |     |

设置10变量更新周期

| Eile Edit View Project Build Online Debug Tools Window Help             |                         |                                    |              |                    |         |            |                 |               |                               |               |
|-------------------------------------------------------------------------|-------------------------|------------------------------------|--------------|--------------------|---------|------------|-----------------|---------------|-------------------------------|---------------|
| 🛅 😅 🔚 I 🚭 I 🗢 斗 🦄 🖻 🛍 🗙 I 🗛 🎼 I 🛅 - 🕤 I 🕮 I 🔇                           | ar en en 10 🖋 🖌 🗧 🕫     | Ş   +   🛒                          |              |                    |         |            |                 |               |                               |               |
|                                                                         |                         |                                    |              |                    |         |            |                 |               |                               |               |
| Devices 👻 🕈 🗙                                                           | 🔗 Network Configuration | PLC_PRG AxisControl                | I ₩ X        | 🕤 De               | vice 🖉  | CTEU_E     | P_EtherNetIP_bu | s_node 🗙      |                               | •             |
|                                                                         | General                 | Find                               |              | Filter Show        | / all   |            |                 | •             |                               |               |
| - Supervice Diagnosis - Supervice Diagnosis - Supervice Diagnosis       | Connections             | Variable<br>                       | Mapping      | Channel            | Address | Туре       | Default Value   | Unit De       | escription                    |               |
| EtherCAT Config      LocalBus Config                                    | Assemblies              |                                    |              |                    |         |            |                 |               |                               |               |
| PLC Logic                                                               | User-Defined Parameters |                                    |              |                    |         |            |                 |               |                               |               |
| Optication     SoftMotion General Axis Pool                             | EtherNet/IP I/O Mapping |                                    |              |                    |         |            |                 |               |                               |               |
| HIGH_SPEED_IO (High Speed IO Module)                                    | Status                  |                                    |              |                    |         |            |                 |               |                               |               |
| MODBUS_ICP (ModbusICP Device)     ETHERCAT (EtherCAT Master SoftMotion) | Information             |                                    |              |                    |         |            |                 |               |                               |               |
|                                                                         |                         |                                    |              |                    |         |            | _               |               |                               |               |
| = [] Ethernet (Ethernet)                                                |                         |                                    |              |                    | Rese    | et mapping | Always upda     | te variable ( | Enabled 2 (always in bus cycl | e task) 🗸 🗸 🗸 |
| EtherNetIPMaster (EtherNet/IP Scanner)                                  |                         | IEC Objects                        |              | _                  |         |            |                 |               |                               |               |
| CTEU_EP_EtherNetIP_bus_node (CTEU-EP EtherNetIP bus node)               |                         | Variable<br>— Ø CTEU_EP_EtherNetIP | Mapping<br>🍫 | Type<br>RemoteAdap | oter    |            |                 |               |                               |               |

### 3.2.4 运行程序及信号监控

1.5.2) CMMT\_VTUG.project\* - InoProShop(V1.5.2)

| it View Project Ruid Online Debug Tools Window Help     |                         |                          |         |                 |            |      |                  |                |                |      |             |  |
|---------------------------------------------------------|-------------------------|--------------------------|---------|-----------------|------------|------|------------------|----------------|----------------|------|-------------|--|
|                                                         | s 😅 🐨 🛶 🕸 1 (*) 🖙 🛶     | *= X   &   <b>=</b>      |         |                 |            |      |                  |                |                |      |             |  |
|                                                         |                         |                          |         |                 |            |      |                  |                |                |      |             |  |
| <del>-</del> # X                                        | Network Configuration   | D PLC_PRG AxisContro     | I Yee x | Device          | 1 Ethernet | 20   | CTEU_EP_EtherNel | tIP_bus_node 🗙 |                |      |             |  |
| MMT_VTUG                                                |                         | C 1                      |         |                 |            | _    |                  |                |                |      |             |  |
| Device [connected] (AM401-CPU1608TP/TN)                 | General                 | Find                     |         | Filter Show all |            |      | •                |                |                |      |             |  |
| - Q Device Diagnosis                                    | Connections             | Variable                 | Mapping | Channel         | Address    | Туре | Default Value    | Current Value  | Prepared Value | Unit | Description |  |
| 🛞 Network Configuration                                 | connections             | 😑 🦳 I/O Con. Single Port |         |                 |            |      |                  |                |                |      |             |  |
| - 🔛 EtherCAT Config                                     | Assemblies              | ÷-*•                     |         | Produced Data   | %IB 19     | SINT |                  | 0              |                |      |             |  |
| - 🐌 LocalBus Config                                     |                         | 9- <b>%</b>              |         | Produced Data   | %IB20      | SINT |                  | 0              |                |      |             |  |
| PLC Logic                                               | User-Defined Parameters | 18 - Ng                  |         | Produced Data   | %IB21      | SINT |                  | 0              |                |      |             |  |
| Application [run]                                       | EtherNet/IP I/O Manning | B- Mp                    |         | Produced Data   | %IB22      | SINT |                  | 0              |                |      |             |  |
| 😔 🚡 SoftMotion General Axis Pool                        | calcineque yo mapping   | B- 10                    |         | Produced Data   | %IB23      | SINT |                  | 0              |                |      |             |  |
| G HIGH_SPEED_IO (High Speed IO Module)                  | Status                  | ÷.*                      |         | Produced Data   | %IB24      | SINT |                  | 0              |                |      |             |  |
| G MODBUS_TCP (ModbusTCP Device)                         |                         | B- 10                    |         | Produced Data   | %IB25      | SINT |                  | 0              |                |      |             |  |
| C ETHERCAT (EtherCAT Master SoftMotion)                 | Information             | <u></u>                  |         | Produced Data   | %IB26      | SINT |                  | 0              |                |      |             |  |
| 😑 😏 🚮 CMMT_AS (CMMT-AS)                                 |                         | B- 0                     |         | Consumed Data   | %Q831      | SINT |                  | -1             |                |      |             |  |
| SHOP X (Axis)                                           |                         | - 10                     |         | Bit0            | %QX31.0    | BOOL |                  | TRUE           |                |      |             |  |
| 😏 🚮 Ethernet (Ethernet)                                 |                         | - **                     |         | Bit1            | %QX31.1    | BOOL |                  | TRUE           |                |      |             |  |
| 😑 🚱 🔟 EtherNetIPMaster (EtherNet/IP Scanner)            |                         | - 70                     |         | Bit2            | %QX31.2    | BOOL |                  | TRUE           |                |      |             |  |
| CTEU_EP_EtherNetIP_bus_node (CTEU-EP EtherNetIP bus not |                         | **                       |         | Bit3            | %QX31.3    | BOOL |                  | TRUE           |                |      |             |  |
|                                                         |                         | - 50                     |         | Bit4            | %QX31.4    | BOOL |                  | TRUE           |                |      |             |  |
|                                                         |                         | 50                       |         | Bit5            | %QX31.5    | BOOL |                  | TRUE           |                |      |             |  |
|                                                         |                         | - **                     |         | Bit6            | %QX31.6    | BOOL |                  | TRUE           |                |      |             |  |
|                                                         |                         |                          |         | Bit7            | %QX31.7    | BOOL |                  | TRUE           |                |      |             |  |
|                                                         |                         | B- 🖗                     |         | Consumed Data   | %Q832      | SINT |                  | 0              |                |      |             |  |
|                                                         |                         | B- <b>1</b> 0            |         | Consumed Data   | %Q833      | SINT |                  | 0              |                |      |             |  |
|                                                         |                         | B- •                     |         | Consumed Data   | %Q834      | SINT |                  | 0              |                |      |             |  |
|                                                         |                         | B- <b>5</b> 0            |         | Consumed Data   | %Q835      | SINT |                  | 0              |                |      |             |  |
|                                                         |                         | B- 14                    |         | Consumed Data   | %Q836      | SINT |                  | 0              |                |      |             |  |
|                                                         |                         | B- %                     |         | Consumed Data   | %Q837      | SINT |                  | 0              |                |      |             |  |
|                                                         |                         | B-50                     |         | Consumed Data   | %Q838      | SINT |                  | 0              |                |      |             |  |
|                                                         |                         |                          |         |                 | 1          |      |                  |                |                |      |             |  |
|                                                         |                         |                          |         |                 |            |      |                  |                |                |      |             |  |
|                                                         |                         |                          |         |                 |            |      |                  |                |                |      |             |  |

### 3.3 PLC 通过 CPX-AP-I-EC 控制 VTUG 阀岛

### 3.3.1 添加 CPX-AP-I-EP 设备描述文件

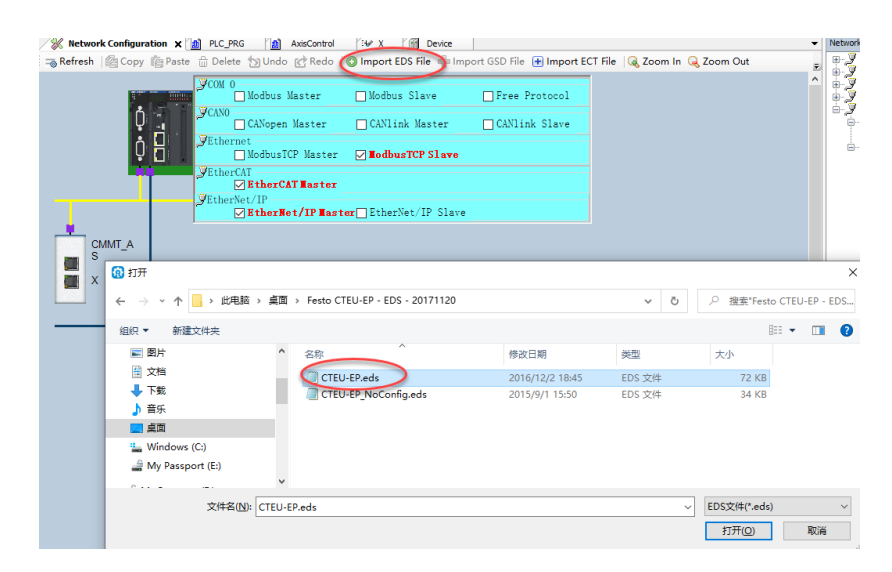

- 🗆 ×

### 3.3.2 添加 CPX-AP-I-EP 设备

CMMT\_VTUG.project\* - InoProShop(V1.5.2)

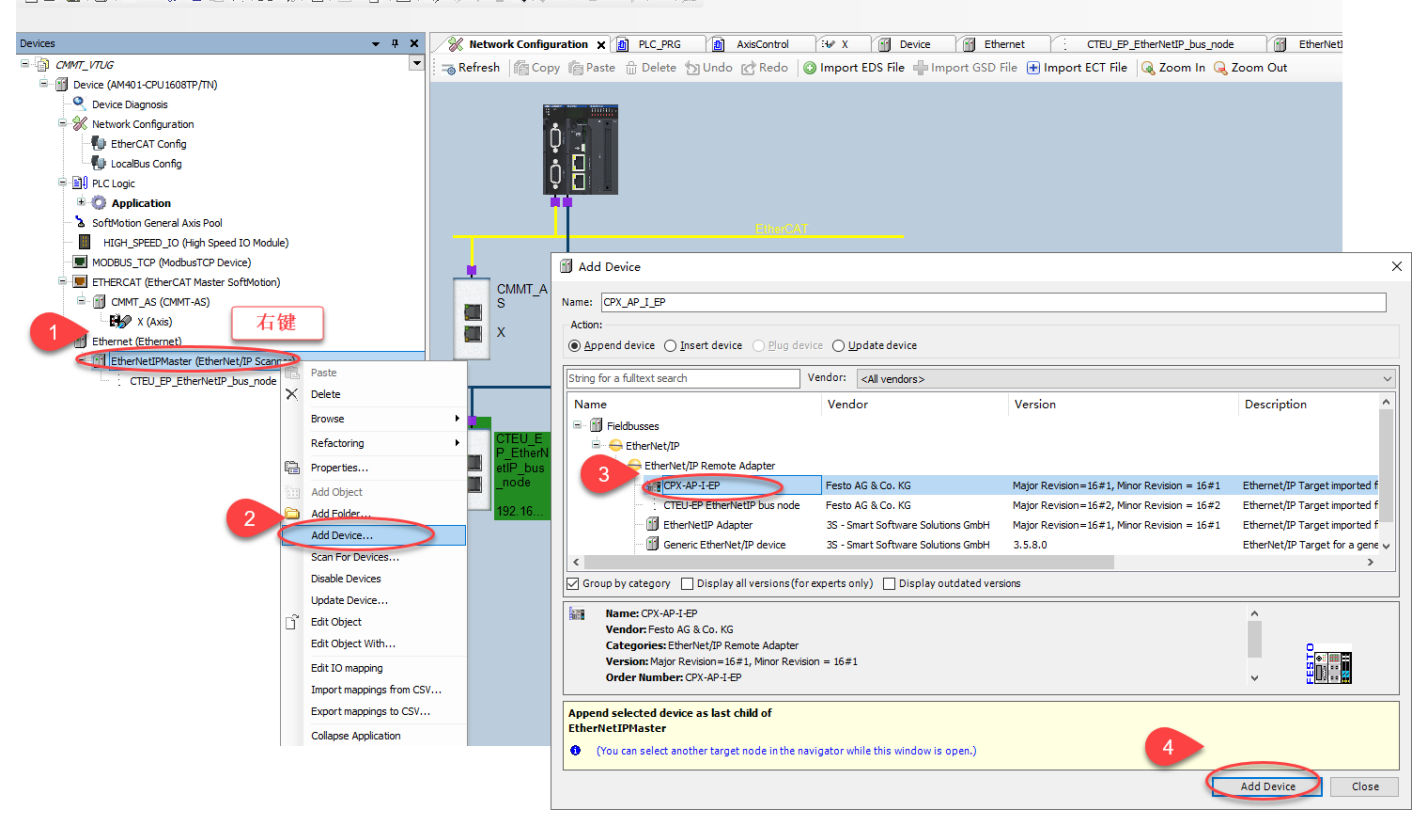

### 3.3.3 配置 CPX-AP-I-EP 通讯参数

### 🚯 CMMT\_VTUG.project\* - InoProShop(V1.5.2)

#### 

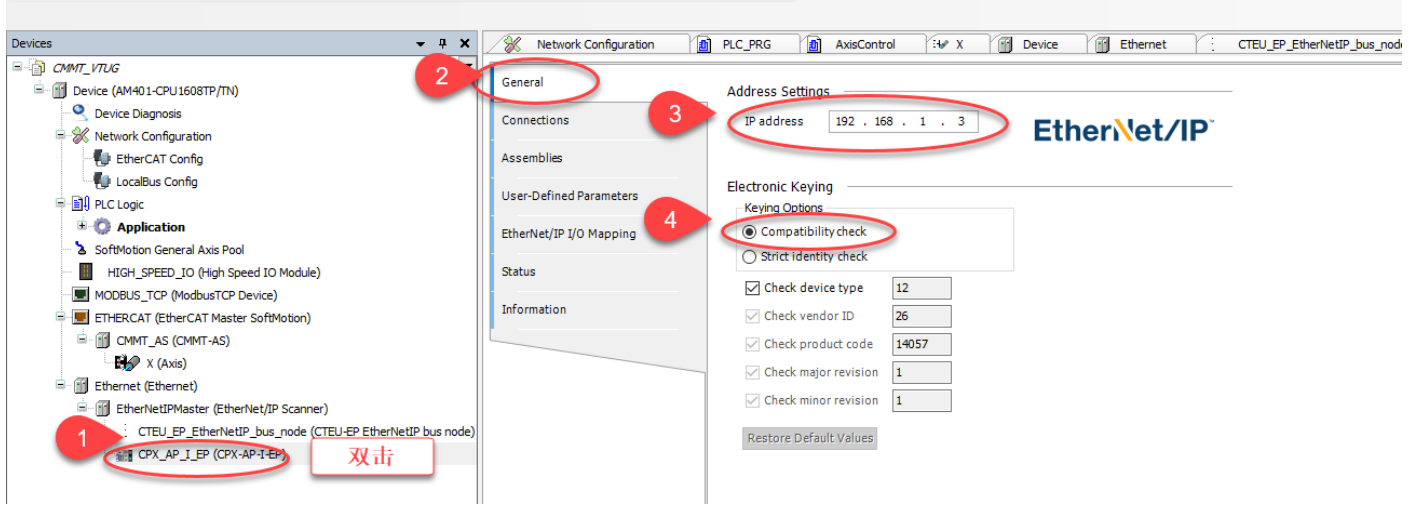

将 Consumed Data 的 bit length 改为 8

8 CMMT\_VTUG.project\* - InoProShop(V1.5.2)

Bie Ealt Yew Broject Build Online Debug Tools Window Help Maria Ball Ball of contract State Contract State State Stat

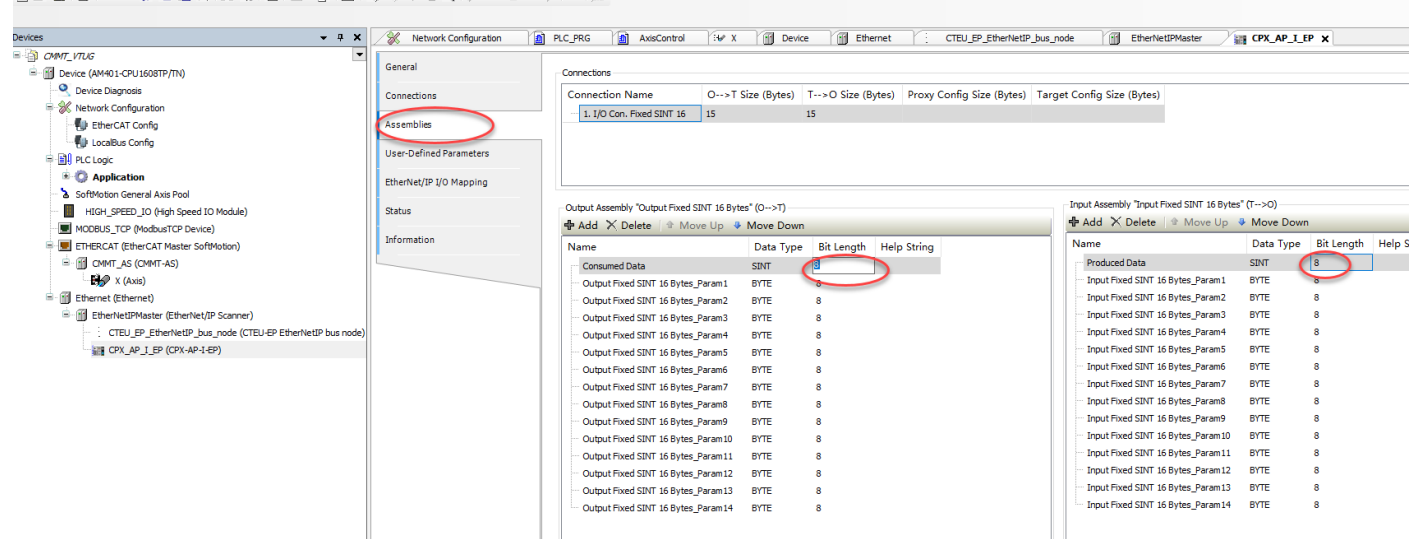

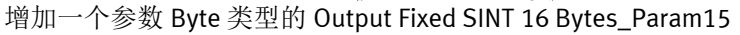

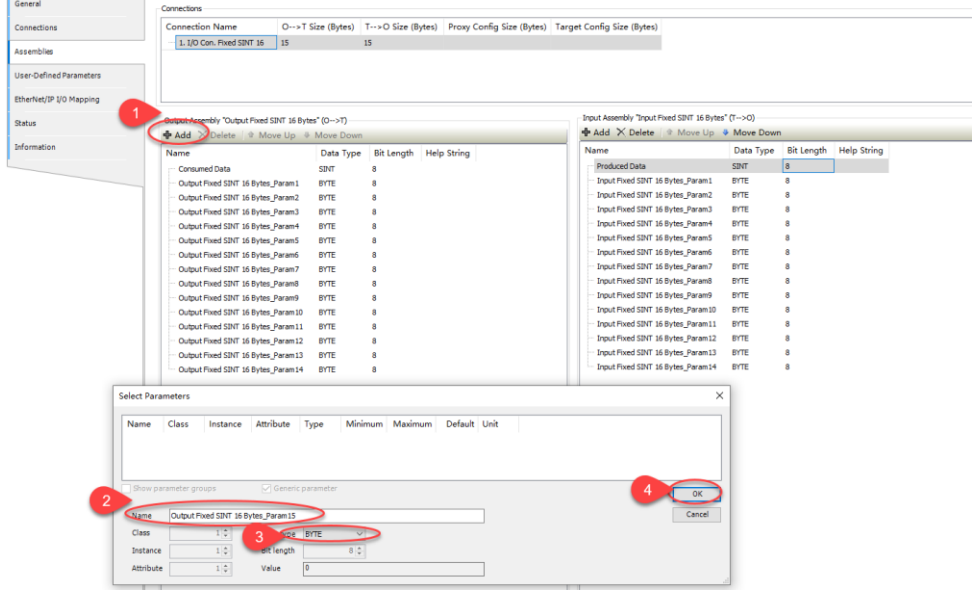

### 增加一个 Byte 类型的 Input Fixed SINT 16 Bytes\_Param15

| General                 | Connections                                           |                                          |                                       |                                           |           |               |              |
|-------------------------|-------------------------------------------------------|------------------------------------------|---------------------------------------|-------------------------------------------|-----------|---------------|--------------|
| Connections             | Connection Name O>                                    | Size (Bytes) T>O Size (Byte              | es) Proxy Config Size (Bytes)         | Target Config Size (Bytes)                |           |               |              |
|                         | 1. I/O Con. Fixed SINT 16 16                          | 15                                       |                                       |                                           |           |               |              |
| Assemblies              |                                                       |                                          |                                       |                                           |           |               |              |
| User-Defined Parameters |                                                       |                                          |                                       |                                           |           |               |              |
| EtherNet/IP I/O Mapping |                                                       |                                          |                                       |                                           |           |               |              |
| Status                  | Output Assembly "Output Fixed SINT 16 B               | rtes" (0>T)                              |                                       | Input Assembly "Input Fixed SINT 16 Bytes | s" (T>0)  |               |              |
|                         | Add 🗙 Delete 🕸 Move Up                                | Move Down                                |                                       | Add Delete & Move Up                      | Move Down | n             |              |
| Information             | Name                                                  | Data Type Bit Length                     | Help String                           | Name                                      | Data Type | Bit Length He | elp String   |
|                         | Consumed Data                                         | SINT 8                                   |                                       | Produced Data                             | SINT      | 8             |              |
|                         | Output Fixed SINT 16 Bytes_Param1                     | BYTE 8                                   |                                       | Input Fixed SINT 16 Bytes_Param1          | BYTE      | 8             |              |
|                         | <ul> <li>Output Fixed SINT 16 Bytes_Param2</li> </ul> | BYTE 8                                   |                                       | - Input Fixed SINT 16 Bytes_Param2        | BYTE      | 8             |              |
|                         | <ul> <li>Output Fixed SINT 16 Bytes_Param3</li> </ul> | BYTE 8                                   |                                       | Input Fixed SINT 16 Bytes_Param3          | BYTE      | 8             |              |
|                         | Output Fixed SINT 16 Bytes_Param4                     | BYTE 8                                   |                                       | Input Fixed SINT 16 Bytes_Param4          | BYTE      | 8             |              |
|                         | Output Fixed SINT 16 Bytes_Param5                     | BYTE 8                                   |                                       | Input Fixed SINT 16 Bytes_Param5          | BYIE      | 8             |              |
|                         | Output Fixed SINT 16 Bytes_Param6                     | BYTE 8                                   |                                       | Input Fixed SINT 16 Bytes_Parame          | BTIE      | 8             |              |
|                         | Output Fixed SINT 16 Bytes_Param7                     | BYTE 8                                   |                                       | Input Pixed SINT 16 Bytes_Param?          | BITE      | 8             |              |
|                         | Output Fixed SINT 16 Bytes_Param8                     | BYTE 8                                   |                                       | - Toput Fixed SINT 16 Putes Darage        | EVTE      |               |              |
|                         | Output Fixed SINT 16 Bytes_Param9                     | BYTE 8                                   |                                       | Toput Fixed SINT 16 Bytes_Param10         | BYTE      | 8             |              |
|                         | Output Fixed SINT 16 Bytes_Param10                    | BYIE 8                                   |                                       | Input Fixed SINT 16 Bytes Param11         | BYTE      | 8             |              |
|                         | Output Fixed SINT 16 Bytes_Param11                    | BTIE 8                                   |                                       | Input Fixed SINT 16 Bytes Param 12        | BYTE      | 8             |              |
|                         | Output Fixed SINT 16 Bytes_Param12                    | DITE 0                                   |                                       | Input Fixed SINT 16 Bytes Param 13        | BYTE      | 8             |              |
|                         | Output Pixed SINT 16 Bytes_Param15                    | DITE 8                                   |                                       | Input Fixed SINT 16 Bytes Param 14        | BYTE      | 8             |              |
|                         | Output Fixed SINT 16 Bytes_Param15                    | BYTE 8                                   |                                       |                                           |           |               |              |
|                         | Calgari Aca san 10 Syles_ alams                       | UNE 0                                    |                                       |                                           |           |               |              |
|                         |                                                       | Select Parameters                        |                                       |                                           |           |               | ×            |
|                         |                                                       | Name Class In                            | stance Attribute Type                 | Minimum Maximum Default Unit              |           |               |              |
|                         |                                                       | 2<br>Nam Input Fixed S<br>Class Instance | INT 16 Bytes_Param15                  | 8;                                        |           |               | OK<br>Cancel |
|                         |                                                       |                                          | * * * * * * * * * * * * * * * * * * * |                                           |           |               |              |

设置10变量更新周期

CMMT\_VTUG.project\* - InoProShop(V1.5.2)

Ele Edit View Project Build Online Debug Tools Window Help 🋍 📽 🔜 📾 🗠 🔺 🕸 🎕 🖄 🖓 🛗 🖄 - 🕤 🔠 😻 행 🛌 📽 💷 역 별 별 왕 (호) 🛒

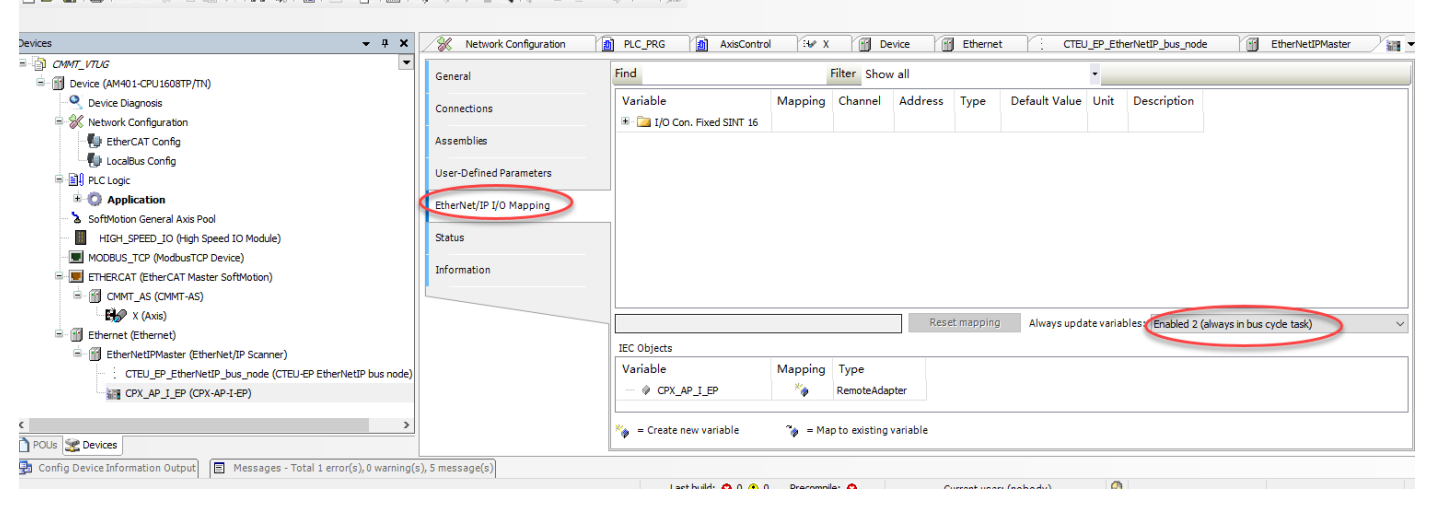

#### 运行程序及信号监控 3.3.4

编译、下载、在线运行之后,可以监控并强制输出信号

CMMT\_VTUG.proj hop(V1.5.2)

Be Eat New Busice Dela Calve Devos Does Warken Neta

🔹 🕈 🗙 🖉 Network Configuration 👔 PLC\_PRG 👔 AssControl 😚 X 🧃 Device 🗃 Ethernet 🌾 CTEU\_EP\_EtherNetP\_bus\_mode 🗃 EtherNetPMaster 🖉 (PX\_AP\_1\_EP\_X) notes CMFL/TAC CMFL/TAC General Find Filter Show all Variable Mapping Channel Address Туре Default Value Current Value Prepared Value Unit Description Channel Input Fixed SINT 16 Bytes, Parana Input Fixed SINT 16 Bytes, Parana Input Fixed SINT 16 Bytes, Parana Input Fixed SINT 16 Bytes, Parana Input Fixed SINT 16 Bytes, Parana Input Fixed SINT 16 Bytes, Parana Input Fixed SINT 16 Bytes, Parana Input Fixed SINT 16 Bytes, Parana Input Fixed SINT 16 Bytes, Parana Connections 4
4
4
4
4
4
4
4
4
4
4
4
4
4
4
4
4
4
4
4
4
4
4
4
4
4
4
4
4
4
4
4
4
4
4
4
4
4
4
4
4
4
4
4
4
4
4
4
4
4
4
4
4
4
4
4
4
4
4
4
4
4
4
4
4
4
4
4
4
4
4
4
4
4
4
4
4
4
4
4
4
4
4
4
4
4
4
4
4
4
4
4
4
4
4
4
4
4
4
4
4
4
4
4
4
4
4
4
4
4
4
4
4
4
4
4
4
4
4
4
4
4
4
4
4
4
4
4
4
4
4
4
4
4
4
4
4
4
4
4
4
4
4
4
4
4
4
4
4
4
4
4
4
4
4
4
4
4
4
4
4
4
4
4
4
4
4
4
4
4
4
4
4
4
4
4
4
4
4
4
4
4
4
4
4
4< %IB29 %IB30 %IB31 %IB33 %IB33 %IB34 %IB35 %IB36 %IB37 Assemblies User-Defined Parameters BYTE BYTE BYTE BYTE BYTE BYTE EtherNet/IP I/O Mapping Approximation General Axis Pool
 SoftMotion General Axis Pool
 HIGH\_SPEED\_IO (High Speed IO Module)
 MODBUS\_TCP (ModbusTCP Device)
 DETERCAT (EtherCAT Master SoftMotion) Status Information Input Fixed SINT 16 Bytes\_Param1 E 🚱 🛐 CMMT\_AS (CMMT-AS) Input Fixed SINT 16 Bytes\_Param11 %IB38 %IB39 BYTE BYTE 😏 🞲 X (Axis) Input Fixed SINT 16 Bytes\_Param12 G 
 Ethernet (Ethernet)
 G 
 EtherNet/IP Scar Input Fixed SINT 16 Bytes\_Param13 %IB40 BYTE BYTE Input Fixed SINT 16 Bytes Param14 %IB41 %IB42 %Q839 %QX39.0 %QX39.1 %QX39.2 %QX39.3 %QX39.4 CTEU\_EP\_EtherNetIP\_bus\_node (CTEU-EP EtherNetIP bus
 GPX\_AP\_I\_EP (CPX-AP-I-EP) Input Fixed SINT 16 Bytes\_Param15 BYTE Consumed Data Bit0 BOOL BOOL BOOL BOOL 10 10 10 %QX39. BOO 10 Bit6 %QX39.6 BOOL Bit7 %QX39.7 %QB40 BOOL BYTE 8-59 8-59 8-59 8-59 8-59 Output Fixed SINT 16 Bytes\_Param1 Output Fixed SINT 16 Bytes\_Param2 %QB41 BYTE Output Fixed SINT 16 Bytes\_Param3 %QB42 BYTE Output Fixed SINT 16 Bytes\_Param4 %QB43 BYTE Output Fixed SINT 16 Bytes Param5 %QB44 BYTE Reset mapping Always update variables: Enabled 2 (always in bus cycle task) IEC Objects Mapping Type Variable @ CPX\_AP\_I\_EP

- 0 ×

₹

٥